# Github

20071086 임지민 20071155 정명학 20081349 최연상 20110391 김해연

## Why What How Problem

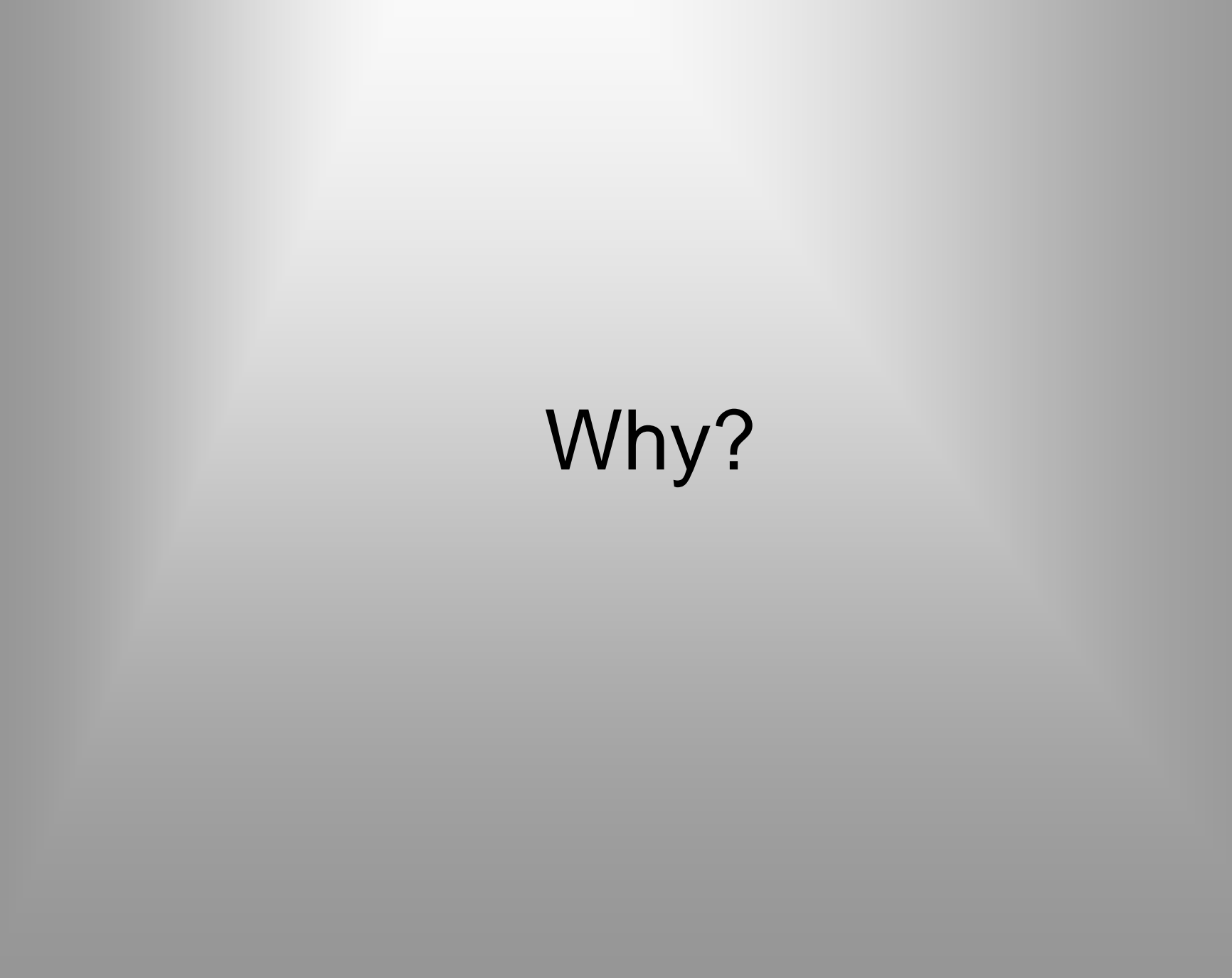

상황 #1

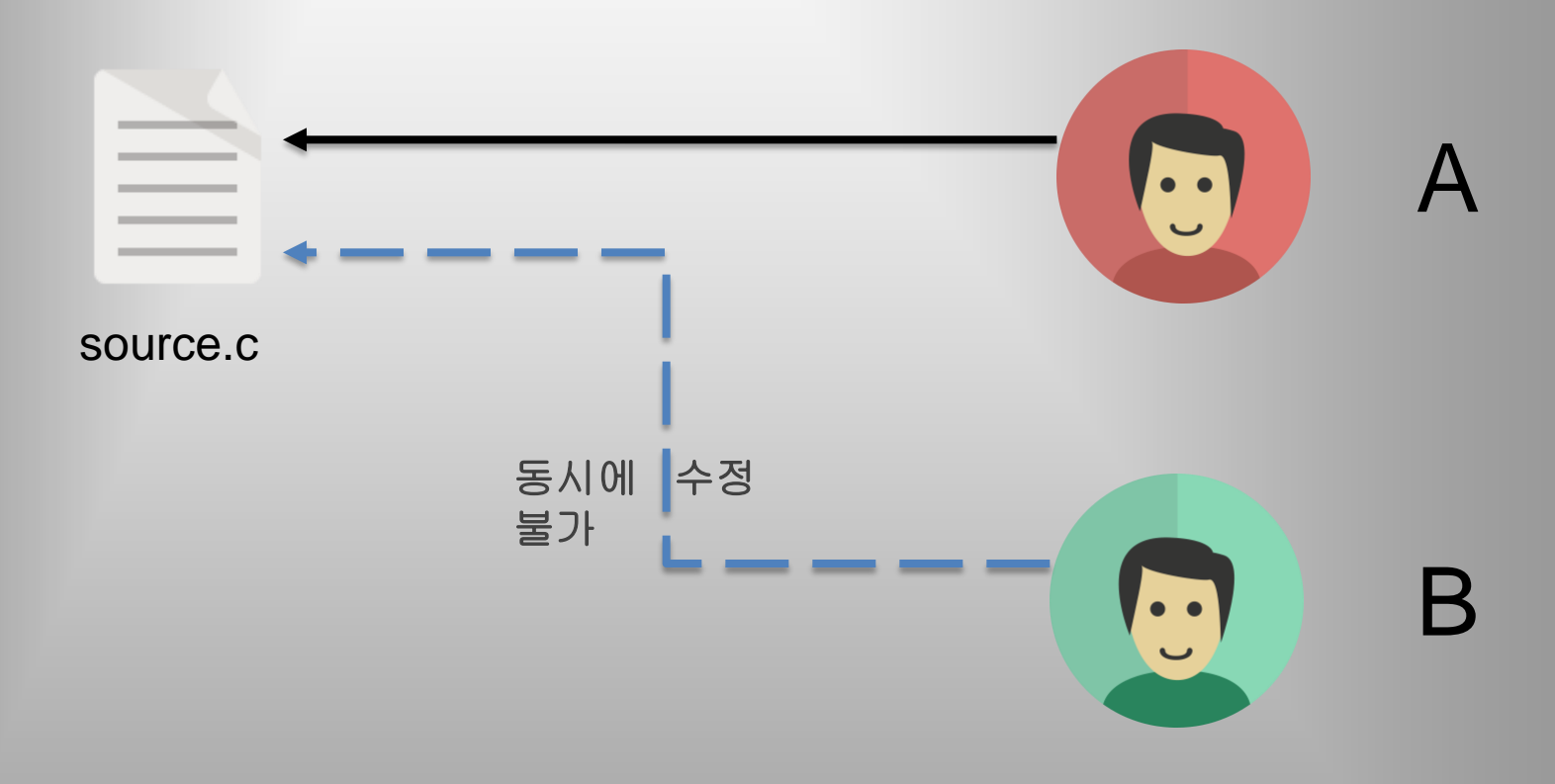

- B는 A가 source.c 파일을 모두 수정하기까지 기다려야함

>> 시간적인 효율이 쪽다,기 저하 상황 #1

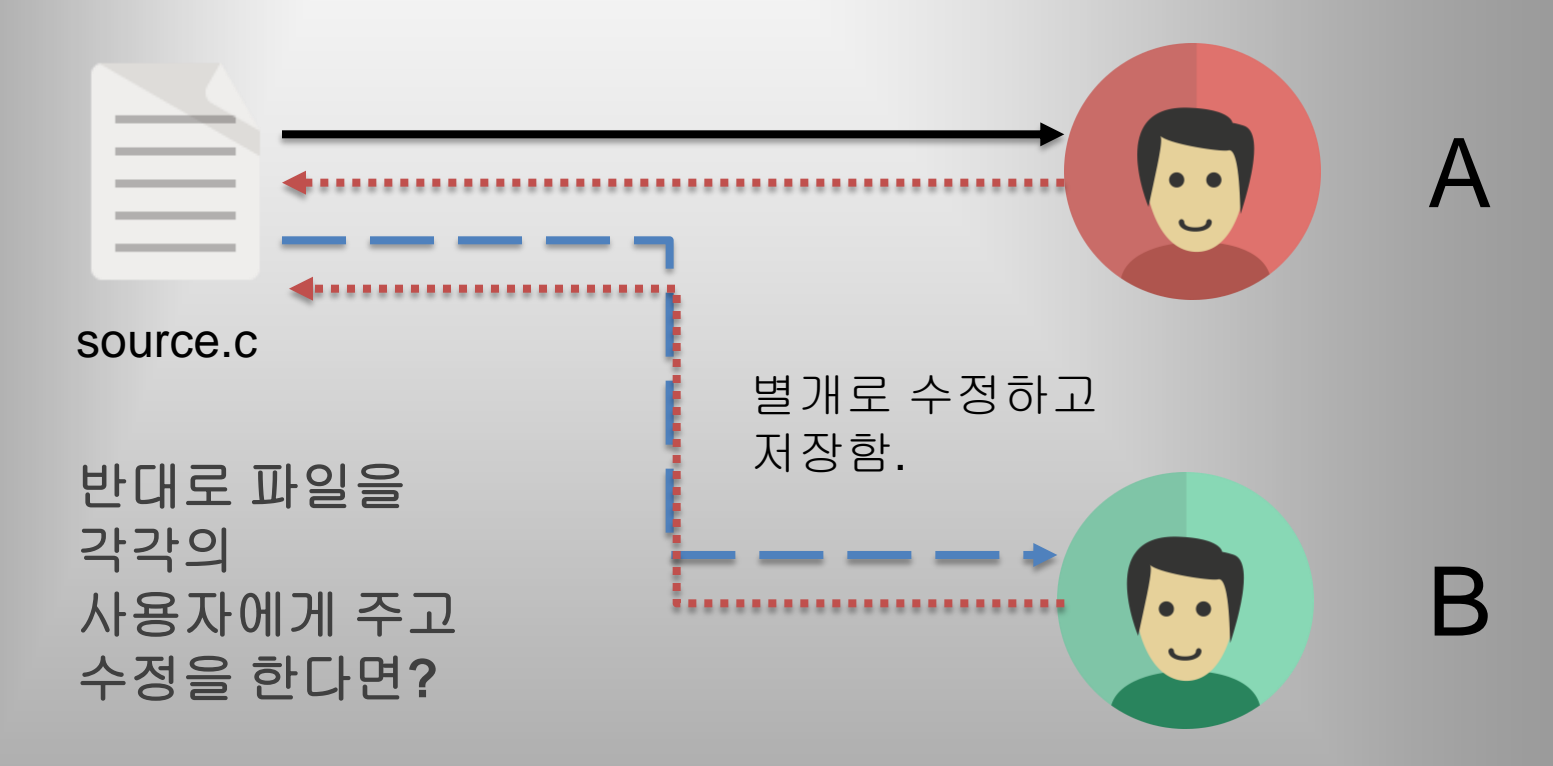

ㅇ 요구사항

A 와 B가 작업 할 수 있는 각각의 *저장소*가 있어야함 source.c 파일을 사용자에게 주기 위해 *저장소*가 있어야함

- 각각 작업 후 source.c 파일을 병합(merge)하는 과정이 필요

\*\* Git을 이용하면 아주 간단한 방법으로 합치고, 바로 적용

#### 상황 #2 로그인 프로그램 개발

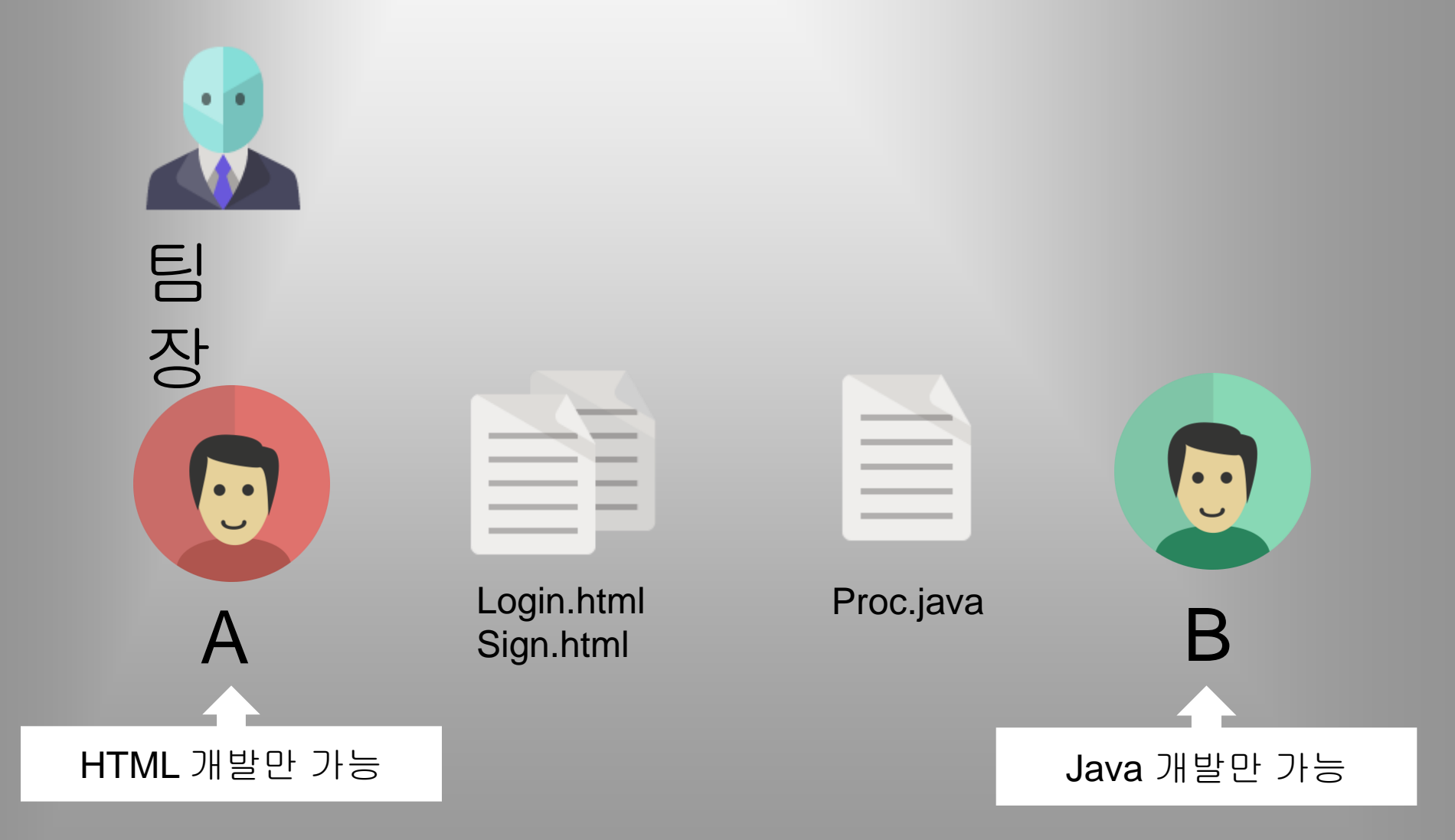

### \*\* A와 B사용자는 개발 전 서로가 사용 할 함수명, 변수명에 대해서는 정의 된 상태

#### 상황 #2 로그인 프로그램 개발

어떻게 하면 효율적으로 개발과 테스트를 할 수 있을까?

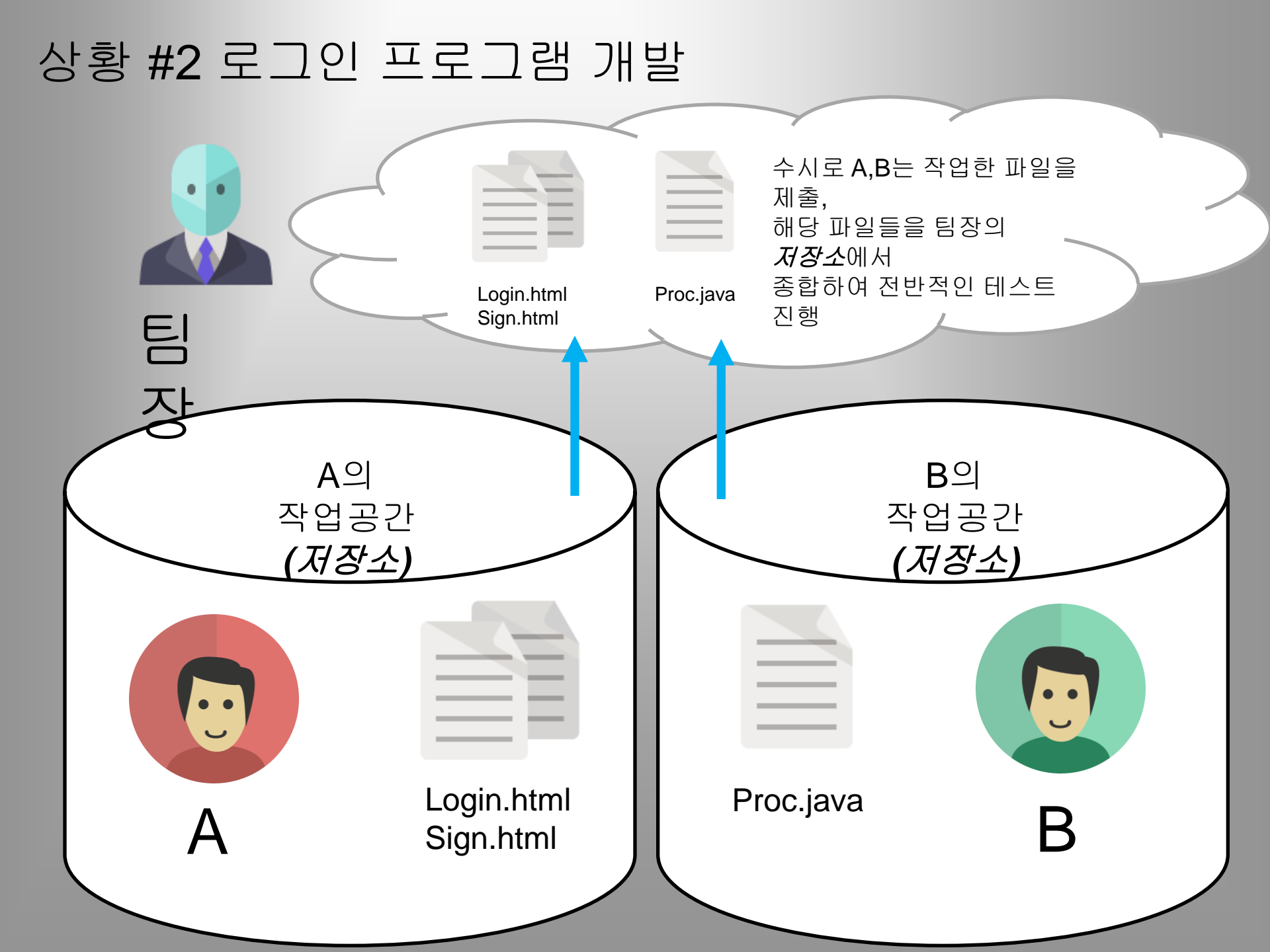

#### 상황 #2 로그인 프로그램 개발

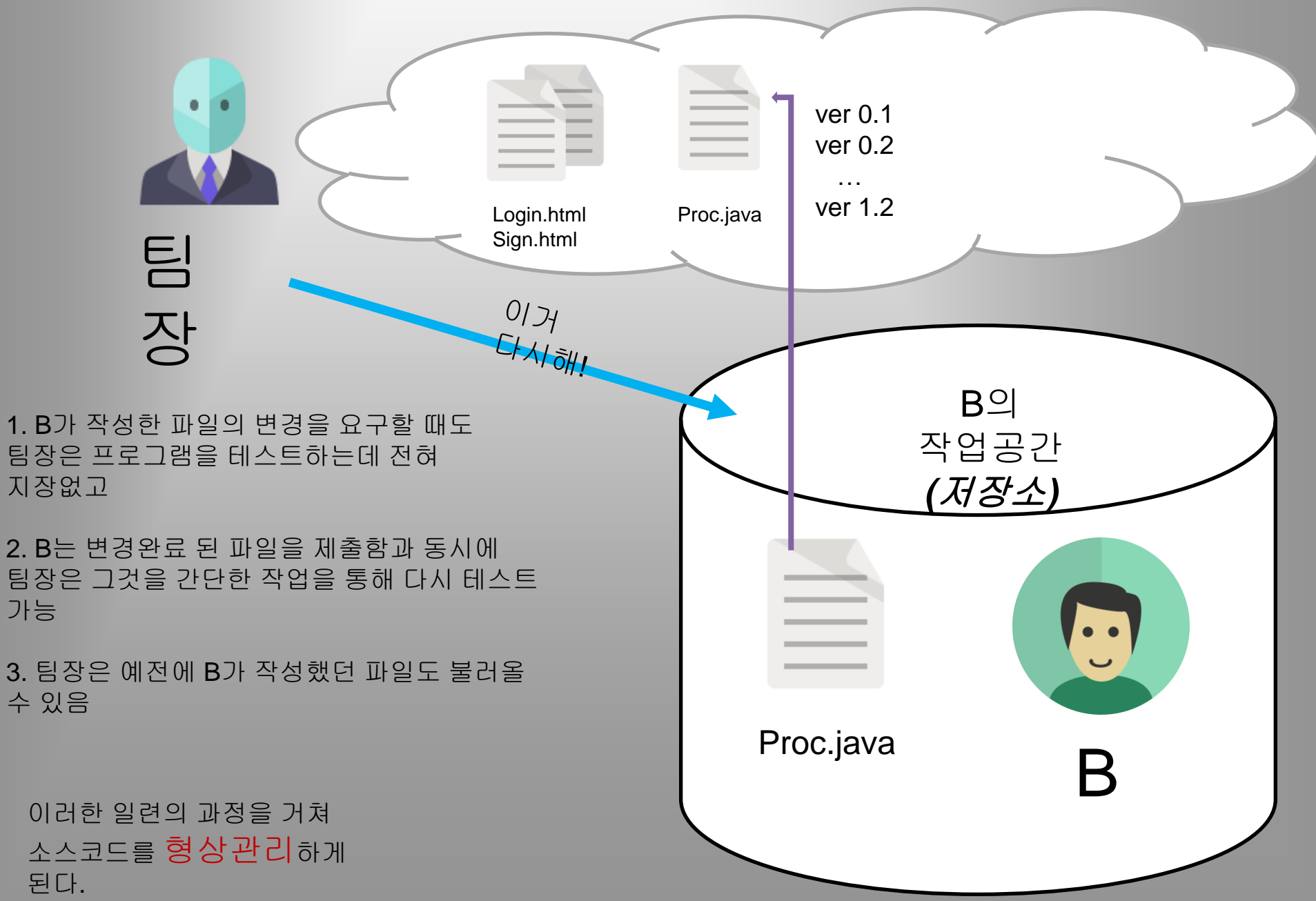

# What?

## Git & Github

## Git

- 소스버전 (형상관리) 프로그램
- 로컬 저장소 (Stage)
- 원격 저장소 (Repositories)
- 리누스토발즈가 리눅스 커널개발에 이용하려고 만들었음

## Github

- 원격 저장소를 지원해주는 대표적인 공간
- 무료로 사용하기 위해서는 저장소를 공개해야함
- Github를 통해 비공개로 개발 하려면 비용부과

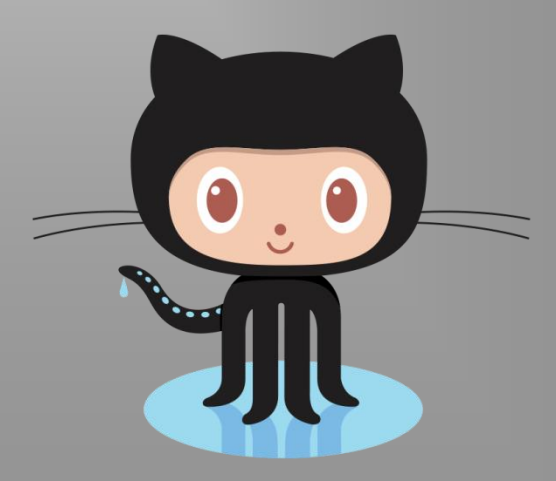

## Branch

#### **Branch**

- Git 에서 가장 중요한 개념
- 독립적인 개발 작업 공간

=> 원격 저장소에 있는 코드를 모두 복사 한 후에 독립적인 공간에서 개발이 가능

Ex) 하나의 앱이 있는데, 기본 언어는 한국어로 되어있고 중국어 버전을

보시

개발하려고 한다.

한국어 (브랜치) 중국어 브랜치 생성 후 작업 코드

## Checkout

#### **Checkout**

- 브랜치로 이동하기 위한 절차 (명령어)
- Checkout 과 동시에 새로운 브랜치 생성도 가능 (git checkout -b LangCN)

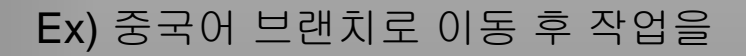

진행

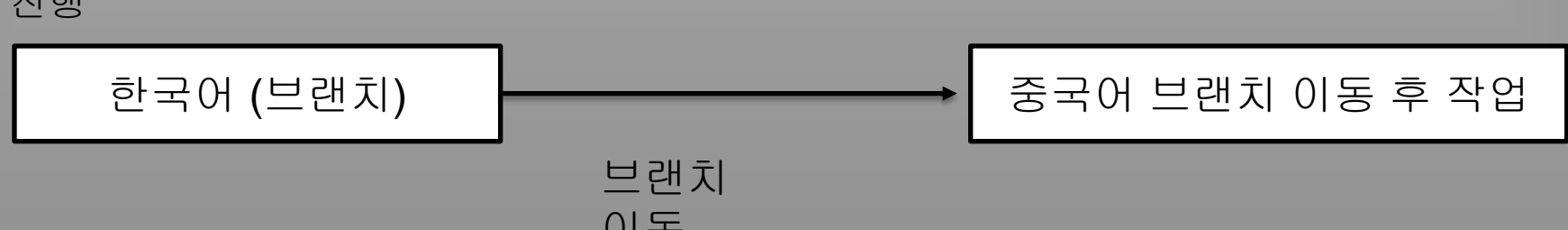

# Commit

#### Commit

- 개발 작업 후 로컬저장소에 반영하는 과정
- Commit 할 땐 항상 정보를 남기게 된다. (해쉬코드)
   => 각각의 브랜치에서 어느 부분의 내용이 수정 되었는지,
- 필요할 땐 예전에 Commit 했던 내용들을 불러올 수 있음.

#### Ex) 중국어 브랜치로 개발 진행을 하며 작업 중간중간에 저장소로

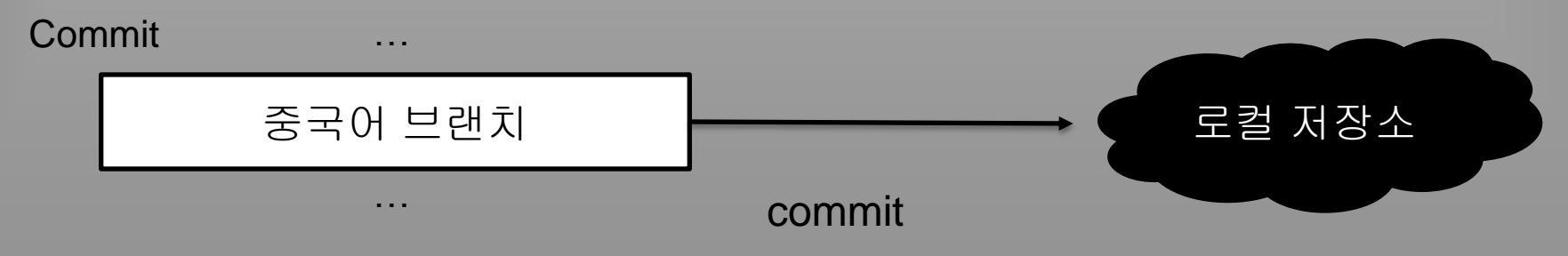

# Merge

Merge

중국어 브랜치

- Commit 된 브랜치들의 파일들을 합치는 작업을 할 때 사용
- 필요한 브랜치의 파일들을 합친 후 개발을 다시 진행할 수 있으며
   테스트도 가능

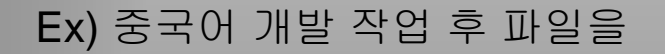

병합

병합 할 브랜치 (제품단계, 시험단계)

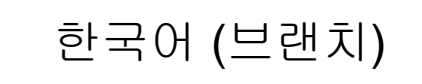

병 하

## Push & Pull

#### Push & Pull

#### Push

- Commit 된 브랜치들을 Commit 정보와 함께 원격 저장소로 업로드하는 것
- 원격저장소에서는 로컬저장소와 동일한 Commit 정보와 File들이 남게 된다.

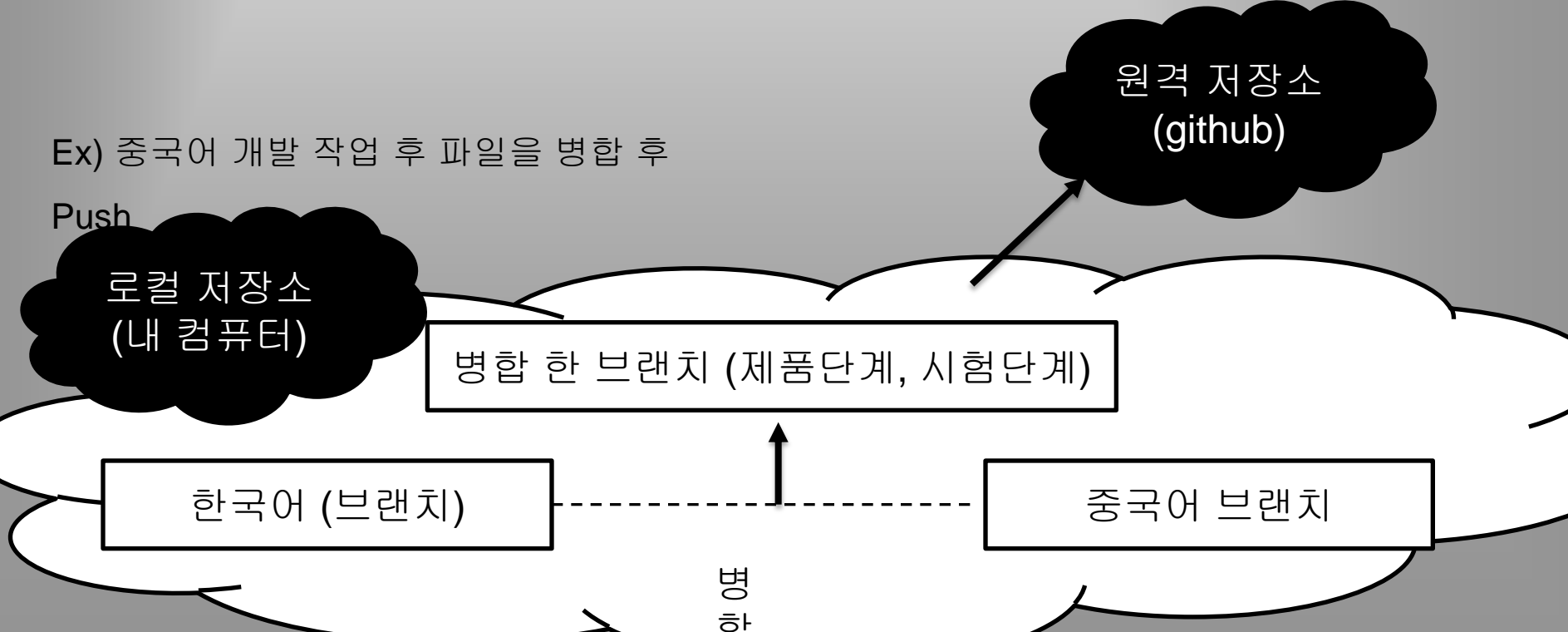

#### Push & Pull

#### Pull

- 원격 저장소에 존재하는 Commit 정보와 File들을 모두 로컬 저장소로 다운받는 것
- 로컬저장소에서는 원격저장소와 동일한 Commit 정보와 File들이 남게

| 된다. |      |            |
|-----|------|------------|
|     |      |            |
|     |      |            |
|     |      |            |
|     | 로컬 기 | 데장소<br>프 드 |
|     | (내 컴 | #터)        |

#### Commit

| bug fix lang<br><sup>J</sup> <sup>2</sup> master                                                |                                   |                                                                                                    |  |  |
|-------------------------------------------------------------------------------------------------|-----------------------------------|----------------------------------------------------------------------------------------------------|--|--|
| yunchiri authored 2 months ago 1 parent 64592a9 commit 64a4eb3cc0e150b33564e441cbac0fe4eb36e232 |                                   |                                                                                                    |  |  |
| Showing 1 changed file with 3 additions and 3 deletions.                                        |                                   |                                                                                                    |  |  |
| 6 routes/iedor.js                                                                               |                                   |                                                                                                    |  |  |
| Σ                                                                                               | ±                                 | <pre>@@ -100,7 +100,7 @@ exports.create = function(req,res){</pre>                                                                |  |  |
| 100                                                                                             | 100                               | <pre>var news_ = req.body.news;</pre>                                                                                             |  |  |
| 101                                                                                             | 101                               | <pre>var fontColor_ = req.body.fColor;</pre>                                                                                      |  |  |
| 102                                                                                             | 102                               | <pre>var backColor_ = req.body.bColor;</pre>                                                                                      |  |  |
| 103                                                                                             |                                   | <pre>- var lang_ = req.body.lang;</pre>                                                                                           |  |  |
|                                                                                                 | 103                               | + var langcode = req.body.lang;                                                                                                   |  |  |
| 104                                                                                             | 104                               |                                                                                                    |  |  |
| 105                                                                                             | 105                               | <pre>console.log("into Create MD5 : " + iedorMD5_);</pre>                                                                         |  |  |
| <pre>106 106 if(typeof iedorMD5_=="undefined" ) return;</pre>                                   |                                   |                                                                                                    |  |  |
| Σ                                                                                               | ₽<br>E                            | <pre>@@ -108,8 +108,8 @@ exports.create = function(req,res){</pre>                                                                |  |  |
| 108                                                                                             | 108                               | <pre>//client.connect();</pre>                                                                                                    |  |  |
| 109                                                                                             | 109                               | <pre>// console.log("got create");</pre>                                                                                          |  |  |
| 110                                                                                             | 110                               |                                                                                                    |  |  |
| 111                                                                                             |                                   | <ul> <li>client.query("insert into iedormaster (id,name,tname,twitter,news,fontColor ,backColor ,lang ,vote,down,updat</li> </ul> |  |  |
| 112                                                                                             |                                   | - ,[iedorMD5_,name_,tmame_,twitter_,news_,fontColor_, backColor_,lang_, twitter_,news_,fontColor_,                                |  |  |
|                                                                                                 | 111                               | + client.query("insert into iedormaster (id,name,tname,twitter,news,fontColor ,backColor ,lang ,vote,down,updat                   |  |  |
| 110                                                                                             | 112                               | + ,[iedorMD5_,name_,tname_,twitter_,news_,fontColor_, backColor_,langcode_, twitter_,news_,fontColo                               |  |  |
| 113                                                                                             | 113                               | <pre>, runction(err, rows, fileds) {</pre>                                                                                        |  |  |
| 114                                                                                             | 114                               | <pre>if(err) throw console.log(err);</pre>                                                                                        |  |  |
| 115                                                                                             | // console.log('result :', rows); |                                                                                                    |  |  |
| <b>举</b>                                                                                        |                                   |                                                                                                    |  |  |
|                                                                                                 |                                   |                                                                                                    |  |  |

# Summary

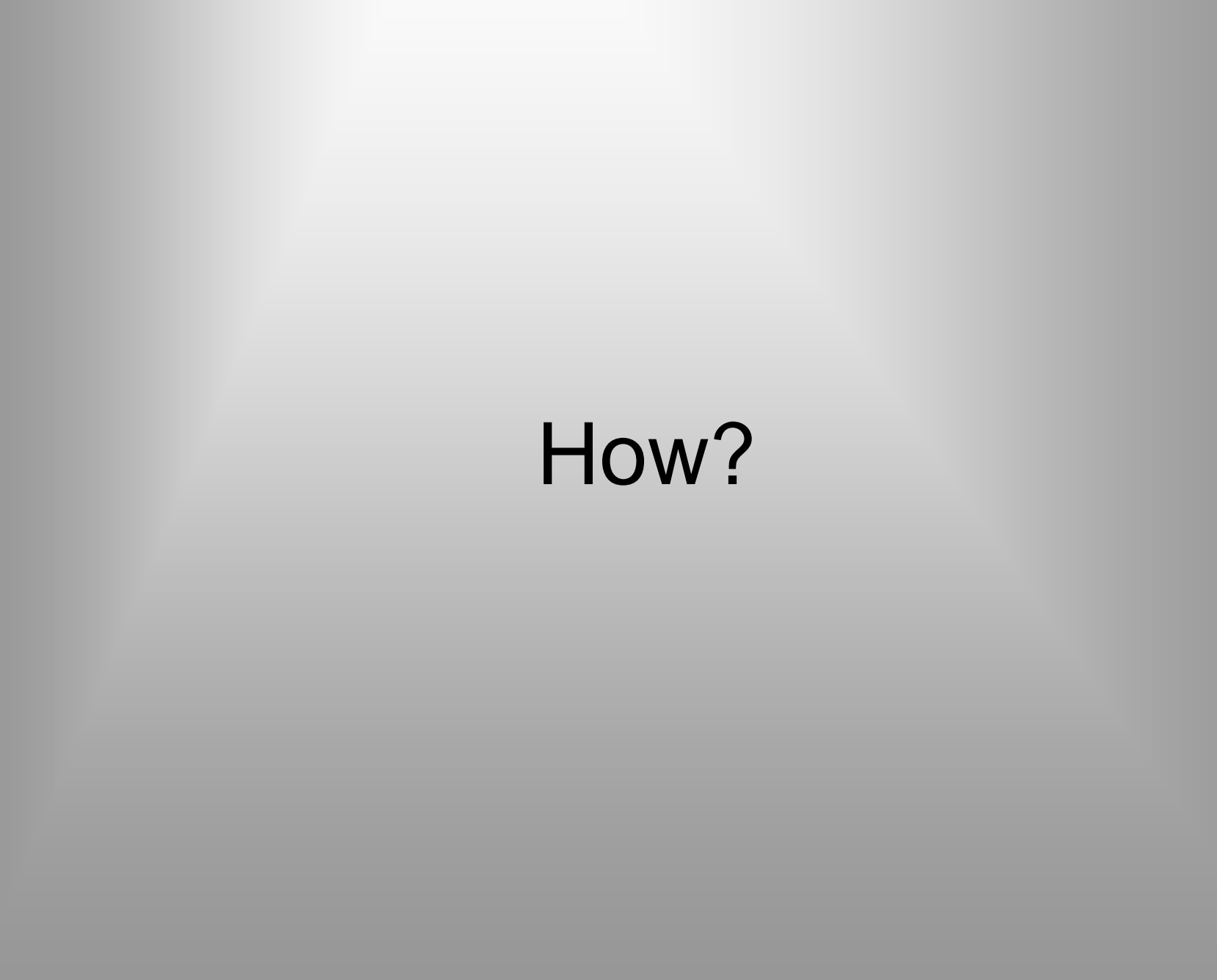

# Github 가입 및 저장소 생성

GitHub 가입

https://github.com/

#### GitHub 홈페이지 방문 https://github.com

Username, Email, Password(회원정보) 입력 후, Sign up for GitHub 클릭

Pick a username Your email Create a password Use at least one lowercase letter, one numeral, and seven characters. Sign up for GitHub By clicking "Sign up for GitHub", you agree to our terms of service and privacy policy.

GitHub 가입

계정 생성 확인 가능

## Welcome to GitHub

You've taken your first step into a larger world, @YoniKim.

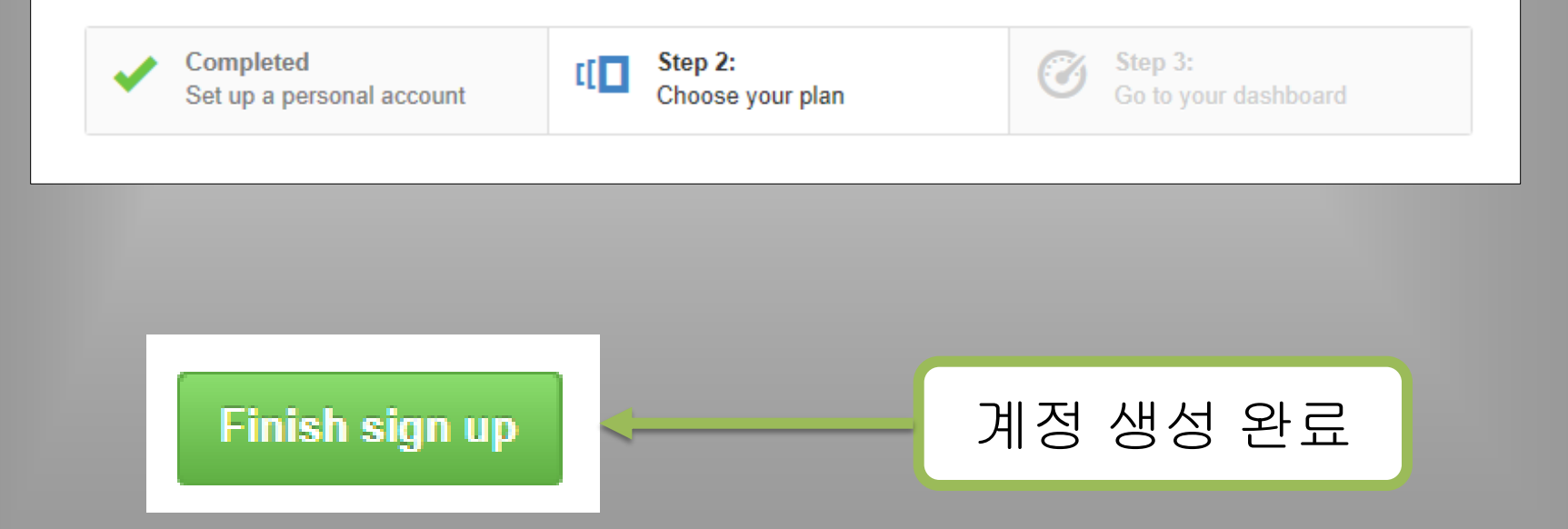

### GitHub 저장소 생성(개인)

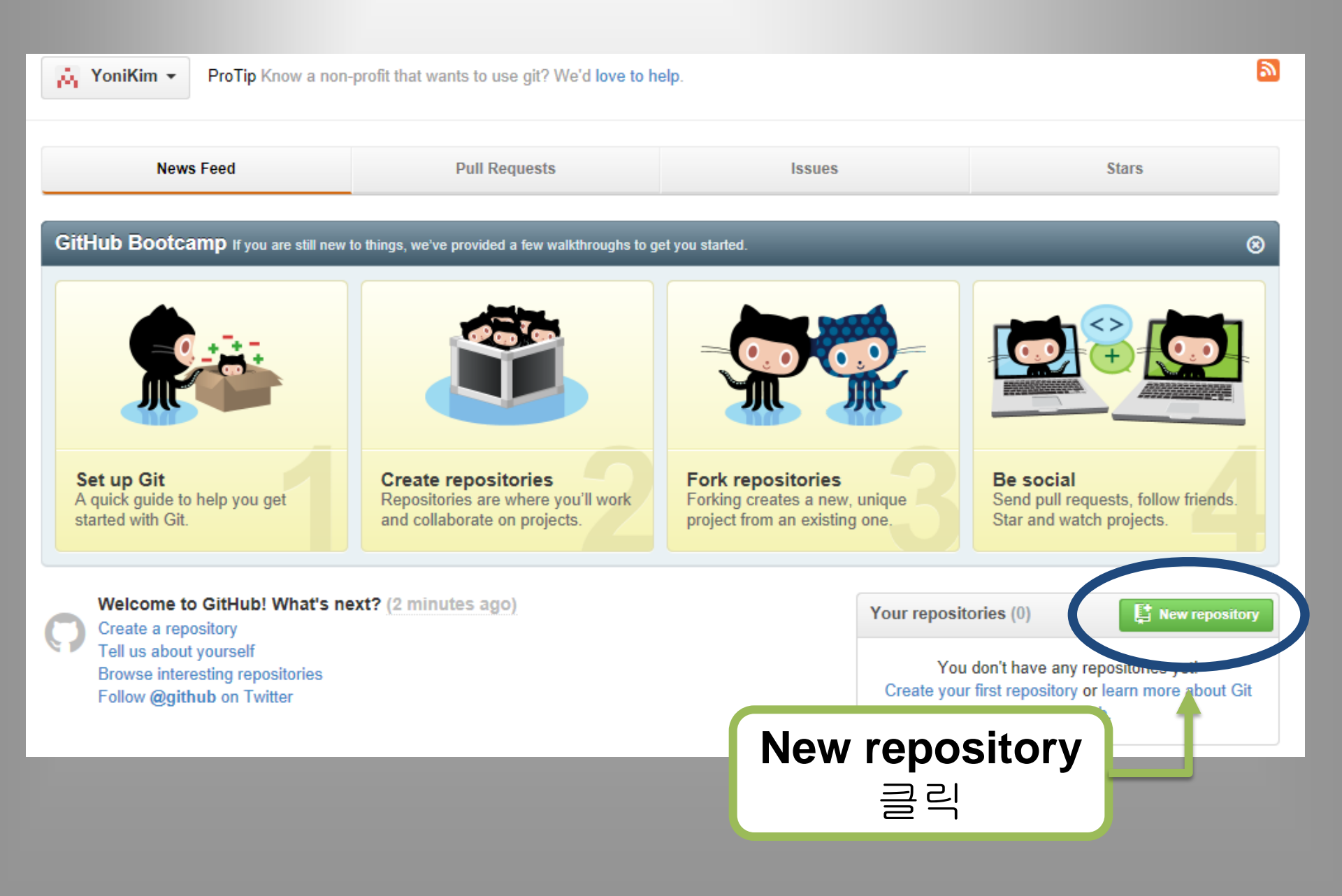

## GitHub 저장소 생성(개인)

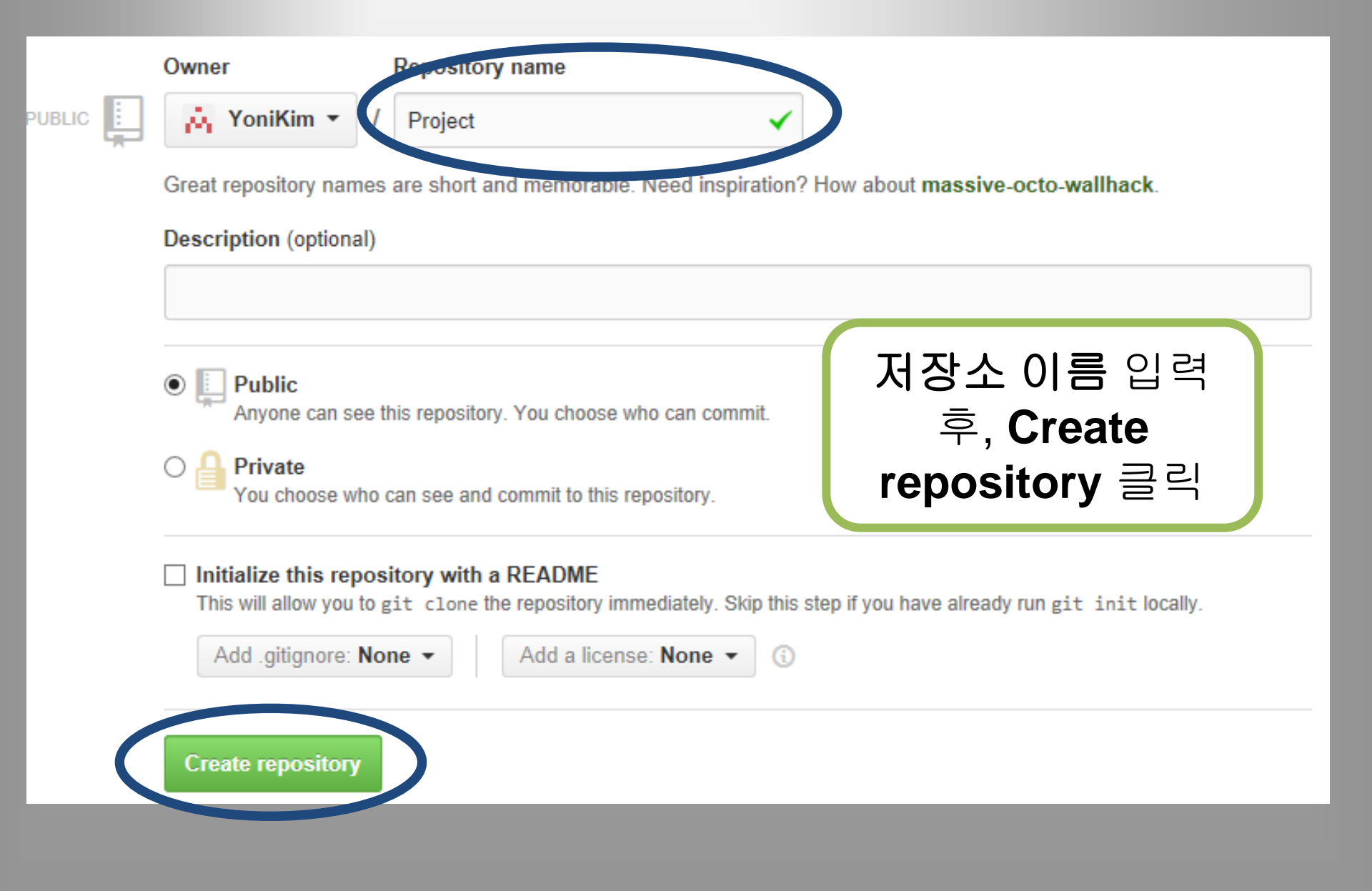

#### GitHub 저장소 생성(개인)

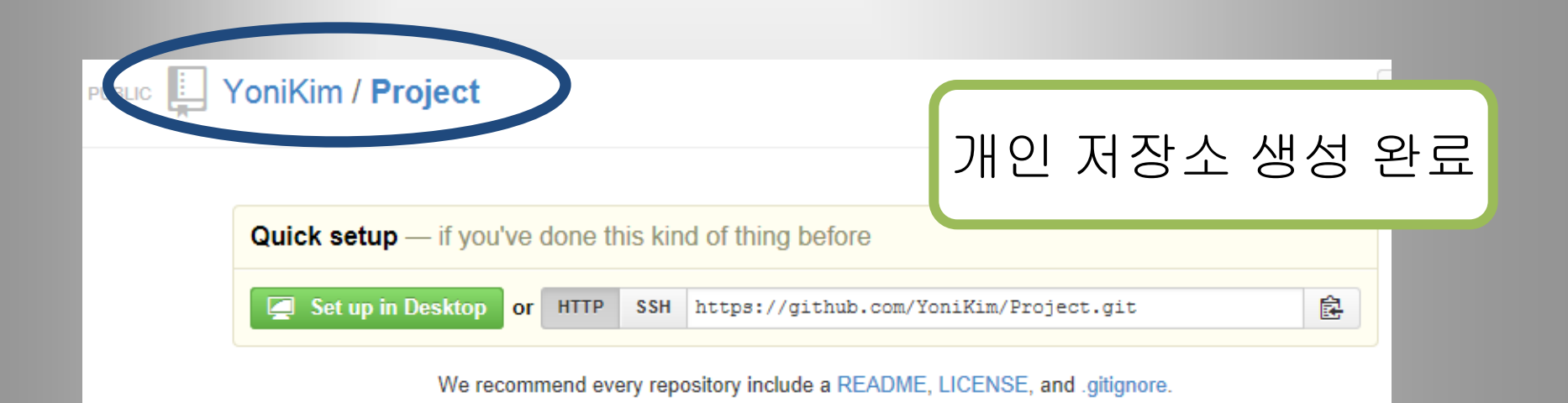

#### Create a new repository on the command line

touch README.md
git init
git add README.md
git commit -m "first commit"
git remote add origin https://github.com/YoniKim/Project.git
git push -u origin master

#### Push an existing repository from the command line

git remote add origin https://github.com/YoniKim/Project.git
git push -u origin master

## GitHub 저장소 생성(그룹)

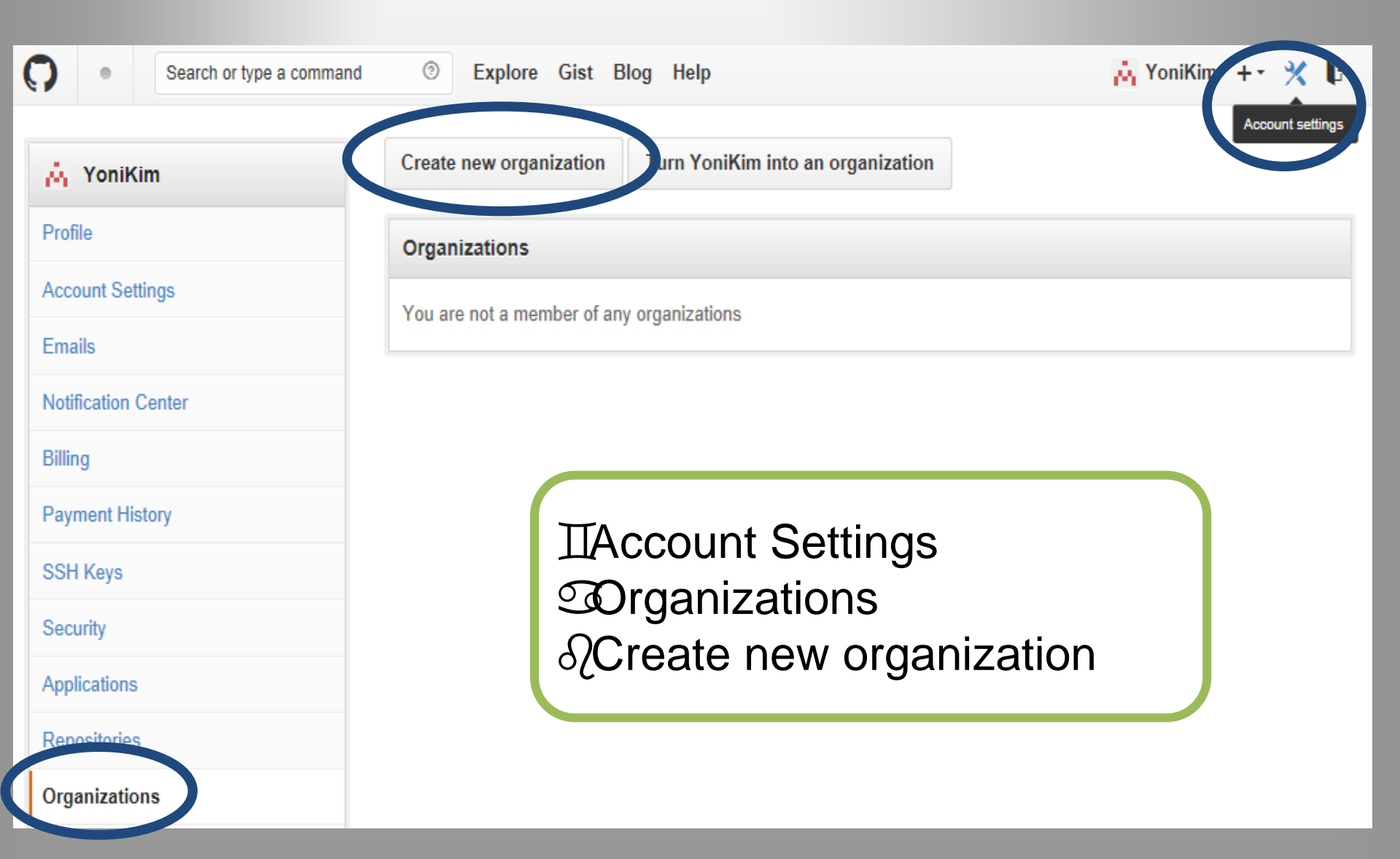

### GitHub 저장소 생성(그룹)

#### Create an organization

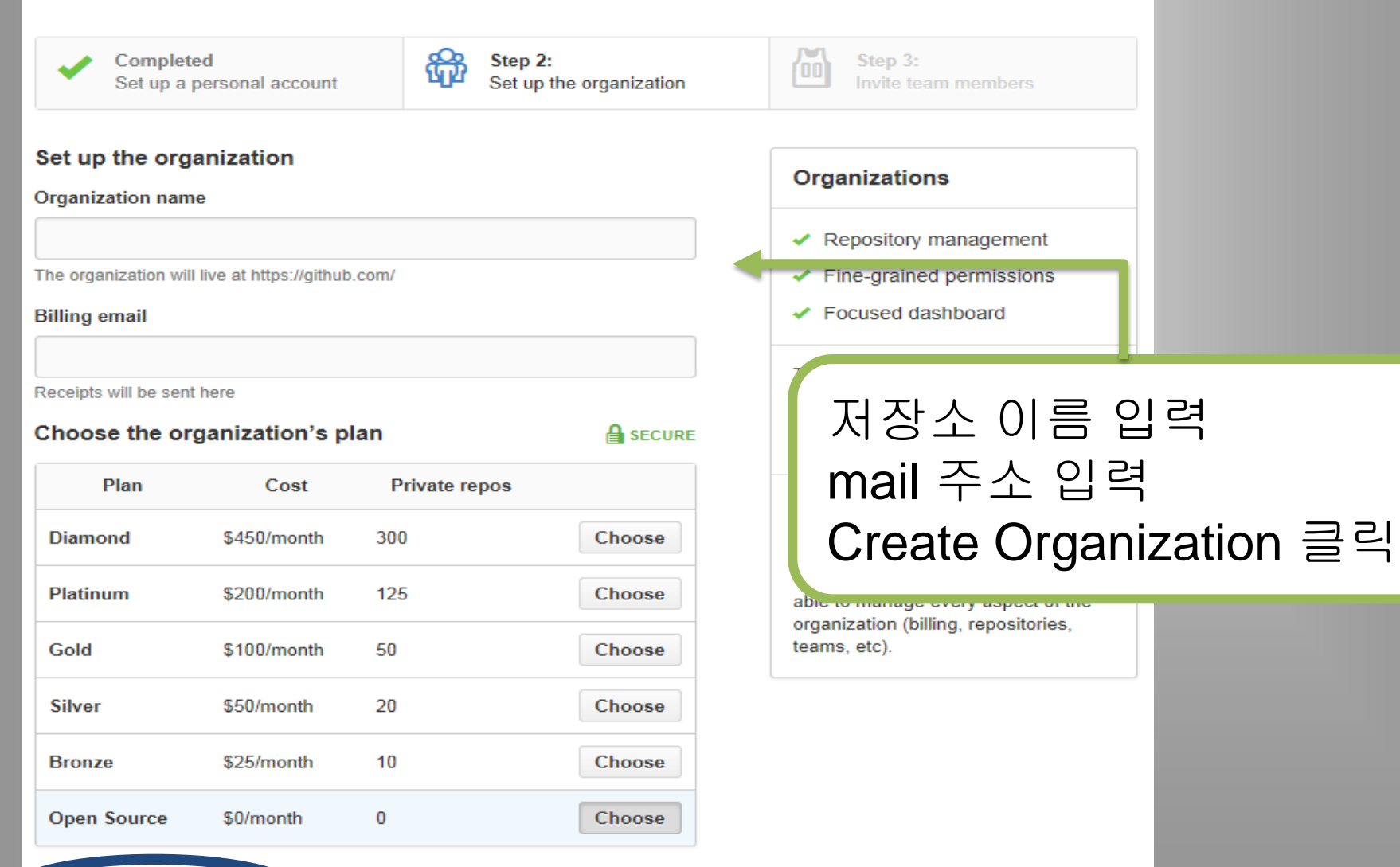

Create Organization

#### GitHub 저장소 생성(그룹)

## Invite team members

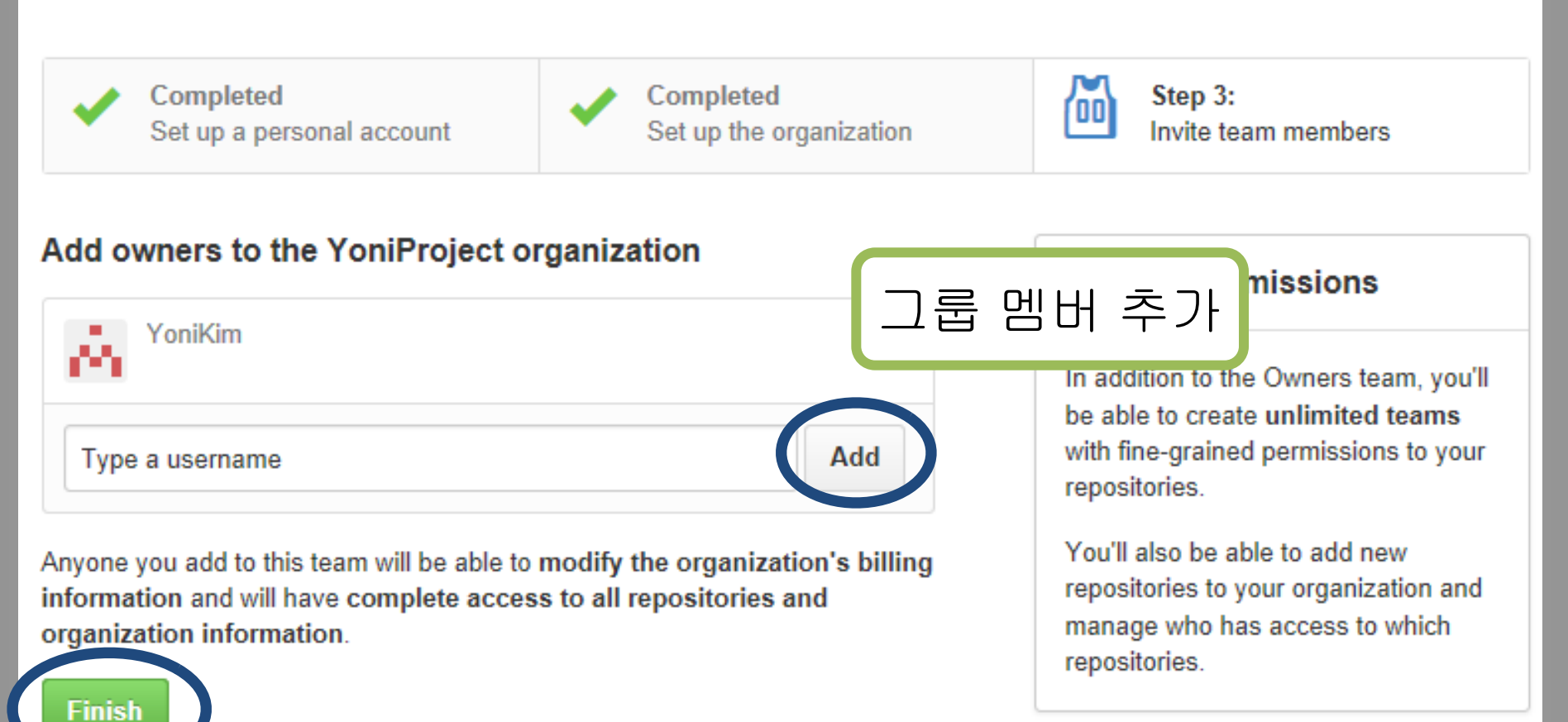

#### GitHub 그룹 저장소

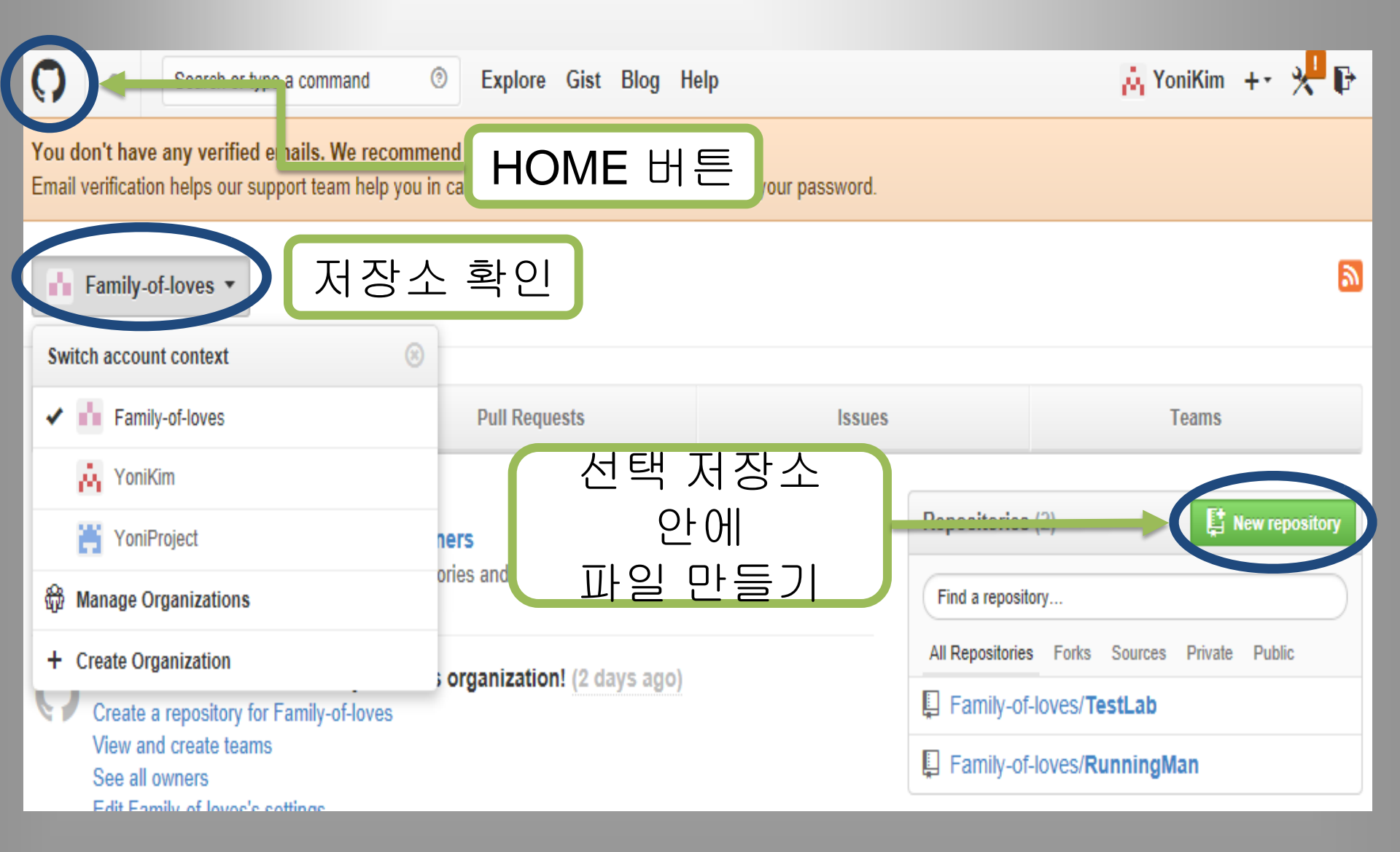

#### GitHub 그룹 저장소 파일생성

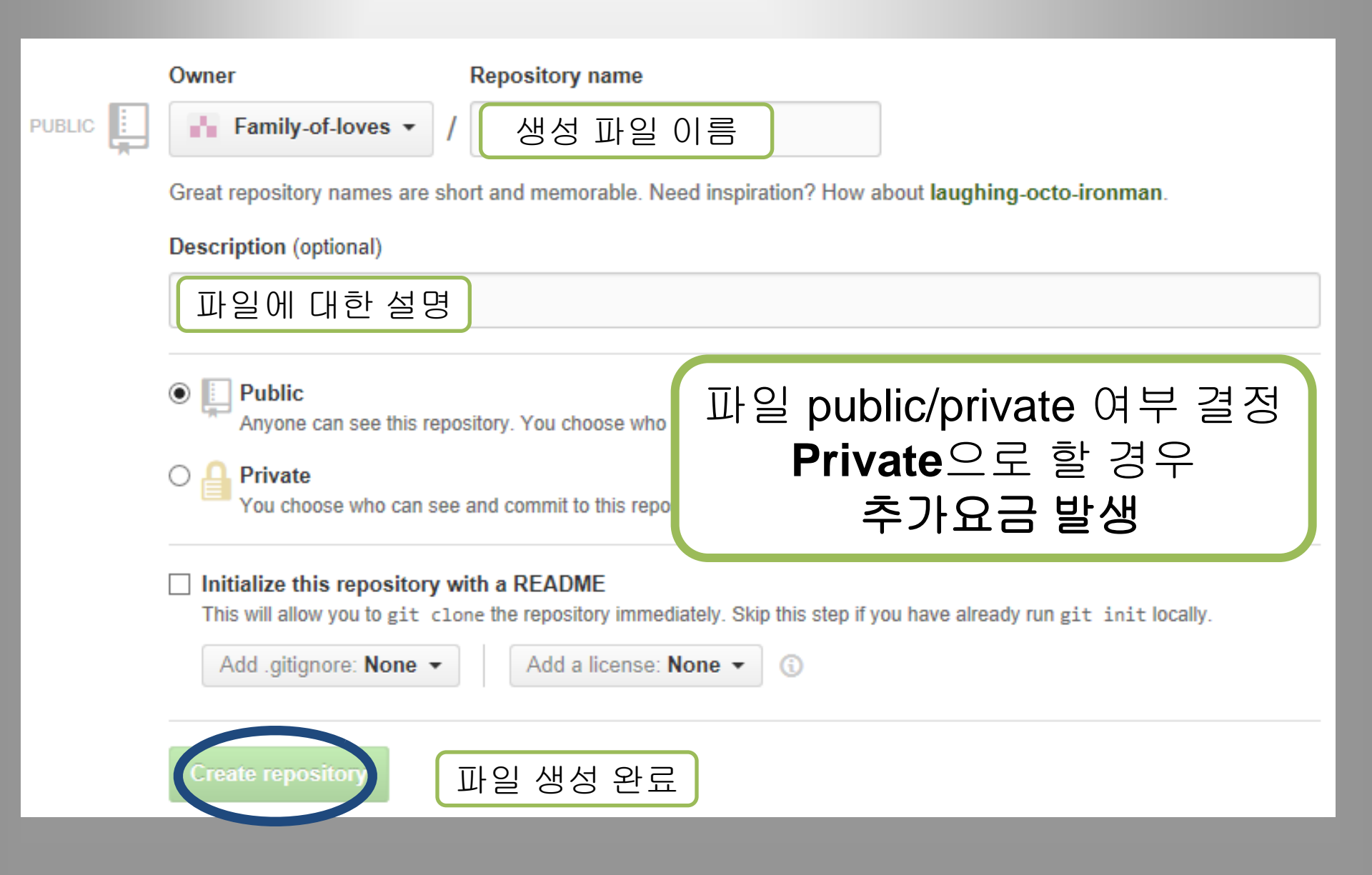
### GitHub 그룹 저장소 파일생성

| Family-o                                                           | f-loves 🌣 |                  |
|--------------------------------------------------------------------|-----------|------------------|
| Q Find a repository                                                | =         | L New repository |
| <b>Test</b><br>This is a storage for test<br>Updated a minute ago  | 생성완료      | ★ 0 🐉 0          |
| <b>TestLab</b><br>Git 맘대로 사용할 수 있는 테스트 저장소<br>Updated 21 hours ago |           | ★0 ¥0            |

### GitHub 그룹 저장소 setting

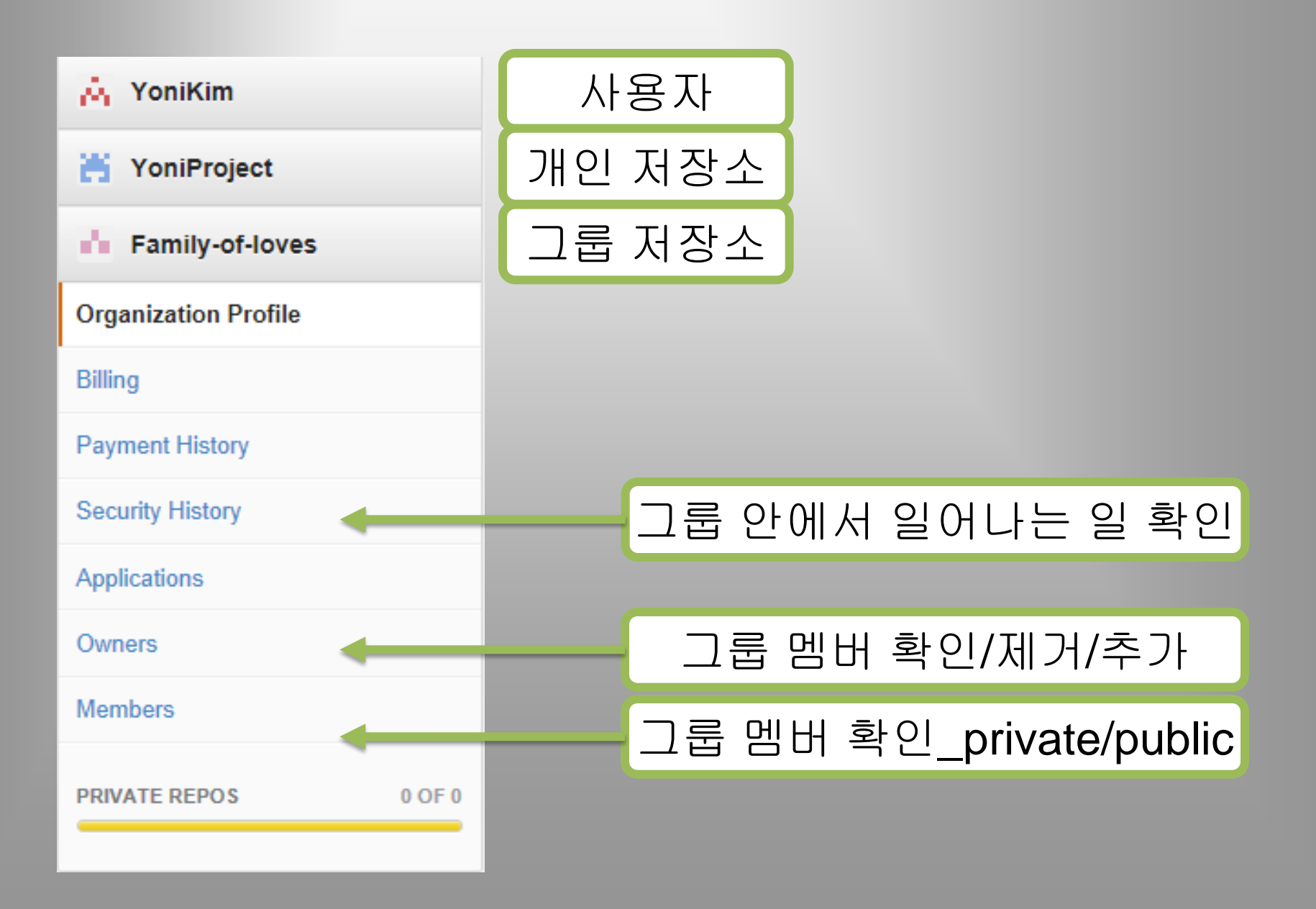

### Get started!

### Git for Windows

•Git for Windows 두 가지 방식의 환경을 제공 (GUI, CLI)

•GUI (Graphic User Interface) - Git GUI 사용자가 그래픽을 통해 컴퓨터와 정보를 교환하는 작업환경 배우기 쉽고 사용이 간편하나, 사용이 제한적 GUI 구성요소 : 윈도우창, 스크롤바, 아이콘, 이미지, 버튼 등

•CLI (Command Line Interface) - Git Bash 사용자가 명령어를 입력단위로 컴퓨터와 정보를 교환하는 작업환경 명령어 사용법과 기능을 숙지하여야 하나, 명령 변환과 조합 기능으로 사용이 비제한적

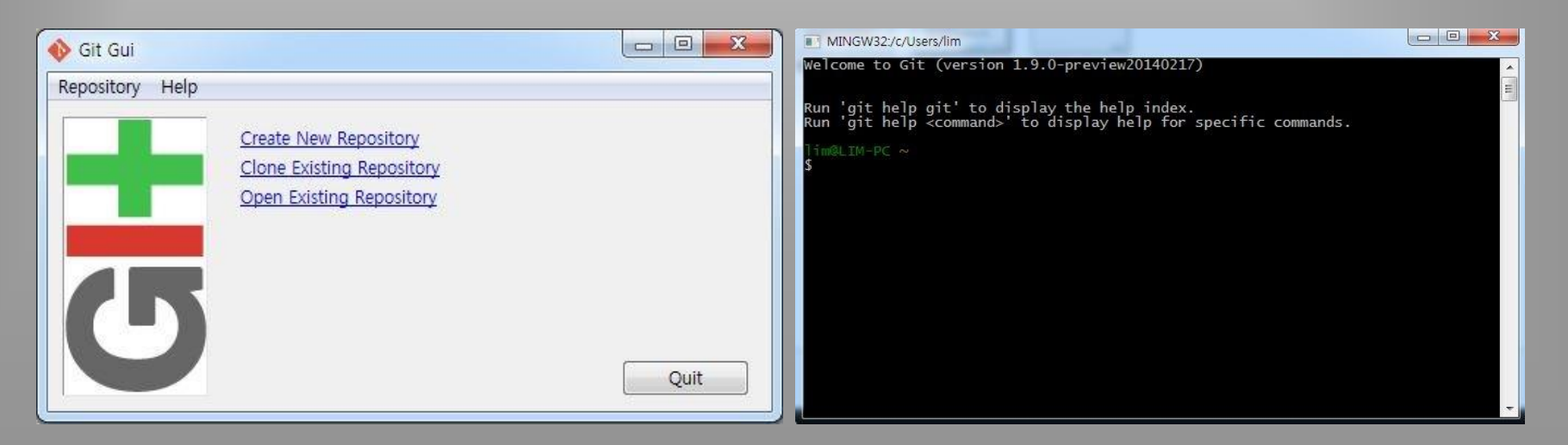

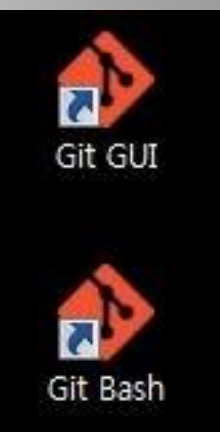

# Git for Windows - 설치 (1)

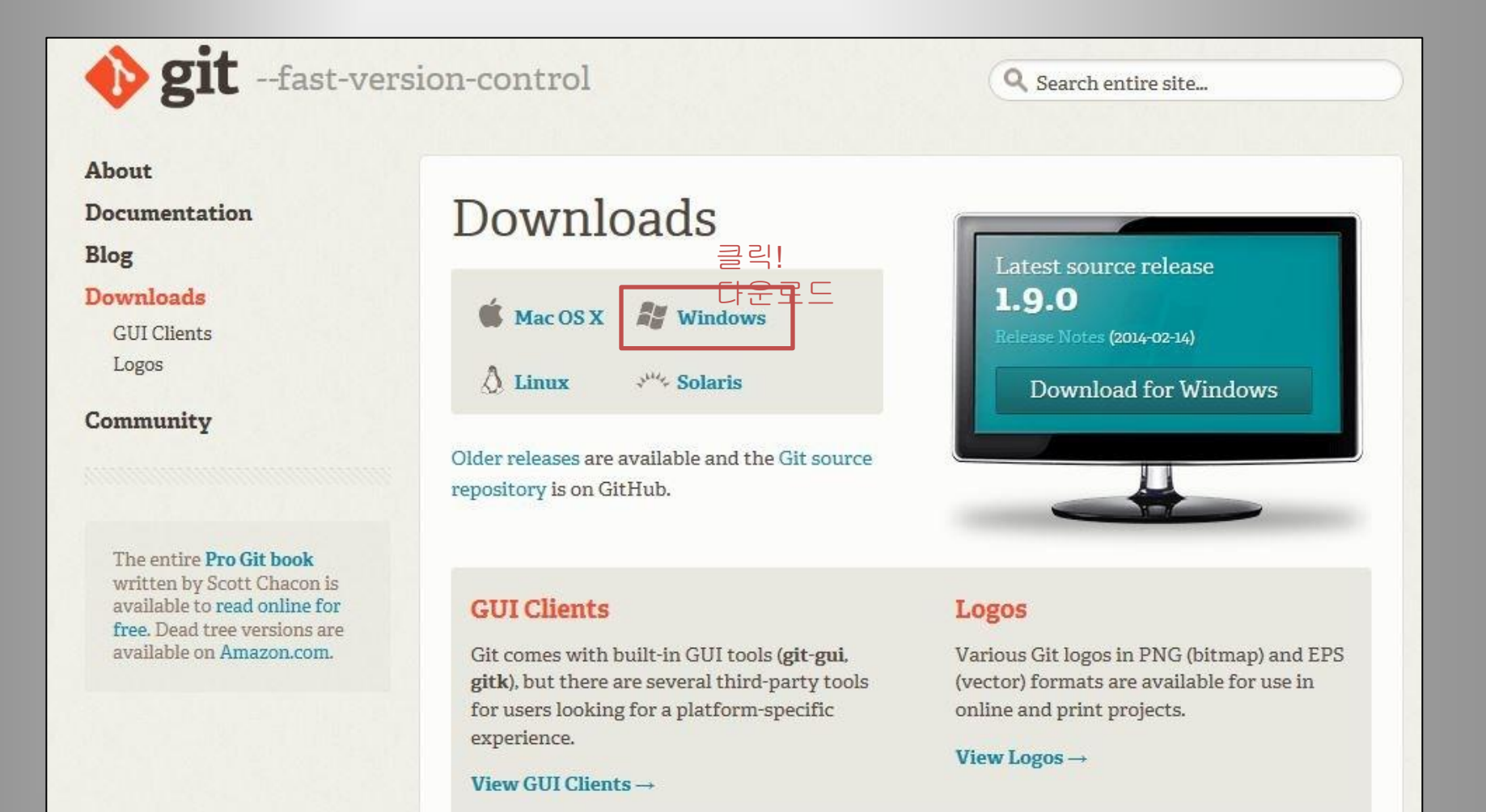

다운로드 주소 : <u>http://www.git-scm.com/downloads</u>

# Git for Windows - 설치 (2)

| 다운받은 설치파일 실행 (Git-1.9.0-preview2<br>∳ <sup>Git Setup</sup>                                                                                                    | 0140217)                                                                                                    |
|----------------------------------------------------------------------------------------------------|----------------------------------------------------------------------------------------------------|
| Welcome to the Git Setup Wizard           This will install Git version 1.9.0-preview20140217 on your computer.           It is recommended that you close all other applications before continuing. | Git Setun                                                                                                    |
| Click Next to continue, or Cancel to exit Setup.                                                                                                    | Select Destination Location<br>Where should Git be installed?                                                            |
| Next > Cancel                                                                                                    | To continue, click Next. If you would like to select a different folder, click Browse.                                   |
| 절시파일 실행<br>초기화면                                                                                                    |                                                                                                    |
|                                                                                                    | At least 80.6 MB of free disk space is required.  http://msysgit.googlecode.com/<br><br><br><br><br><br><br><br><br><br> |
|                                                                                                    | 설치할 폴더<br>정하기                                                                                                    |

## Git for Windows - 설치 (3)

| 🚯 Git Setup                                                                                                    | 🚯 Git Setup                                                                                                    |  |  |
|----------------------------------------------------------------------------------------------------|----------------------------------------------------------------------------------------------------|--|--|
| Select Components<br>Which components should be installed?                                                                                                    | Adjusting your PATH environment<br>How would you like to use Git from the command line?                                                                                                    |  |  |
| Select the components you want to install; dear the components you do not want to install. Click Next when you are ready to continue.         In the Quick Launch         On the Desktop         Windows Explorer integration         In Git Bash Here         Git GUI Here         Git GUI Here         Git GUI Here         In Use a TrueType font in all console windows (not only for Git Bash)         Use a TrueType font in all console windows (not only for Git Bash)         Current selection requires at least 81.6 MB of disk space.         http://msysgit.googlecode.com/ | <ul> <li>See Git Bash only         This is the most conservative choice if you are concerned about the stability of your system. Your PATH will not be modified.     </li> <li>C Run Git from the Windows Command Prompt         This option is considered safe and no conflicts with other tools are known. Only Git will be added to your PATH. Use this option if you want to use Git from a Cygwin Prompt (make sure to not have Cygwin's Git installed).     </li> <li>C Run Git and included Unix tools from the Windows Command Prompt         Both Git and its accompanying Unix tools will be added to your PATH.             Warning: This will override Windows tools like find.exe and             sort.exe. Select this option only if you understand the implications.      </li> </ul> |  |  |
| [Advanced context menu] 체크 시,<br>마우스 우 클릭 시, Git에 대한 퀵-메뉴 사용<br>가느                                                                                                    | Git 명령어 사용을 위한 환경 선택하는 화면                                                                                                    |  |  |
| Alse Git Bash Only :                                                                                                    |                                                                                                    |  |  |
| 해당프로그램에서 제공해주는 Git Bash에서만 Git 명령어들을 사용할 경우 (별도의 환경변수 설정 X)                                                                                                    |                                                                                                    |  |  |
| Run Git from the Windows Command Prompt :                                                                                                    |                                                                                                    |  |  |
| 윈도우의 cmd프롬프트에서 실행하는 경우 (Git을 실행하기 위한 명령어들의 경로가 환경변수에 추가됨)                                                                                                    |                                                                                                    |  |  |
| Run Git and included Unix tools from the Windows C                                                                                                    | Command Prompt :                                                                                                    |  |  |
| Git명령어 뿐만 아니라 여러 유닉스 명령어들을 윈도우                                                                                                    | cmd 프롬프트에서 사용하는 것                                                                                                    |  |  |

## Git for Windows - 설치 (4)

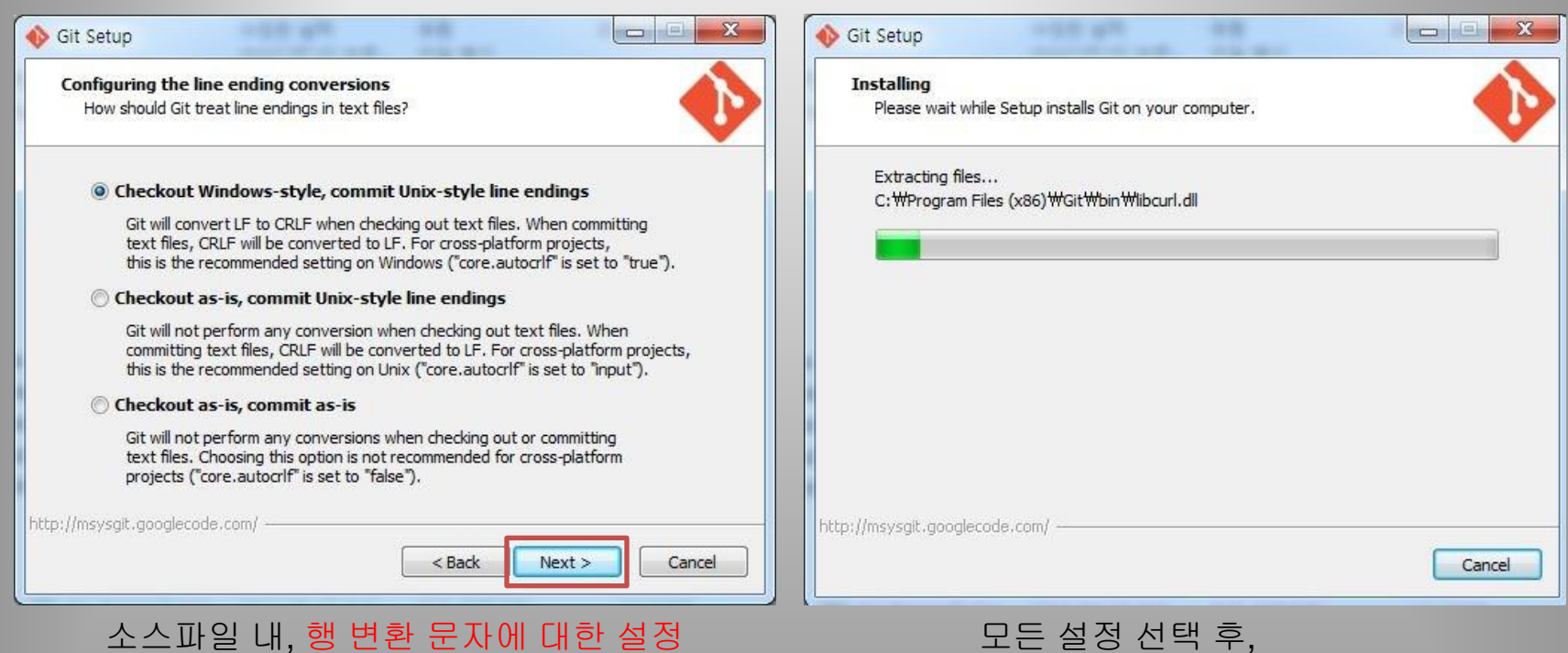

₩indows : 행 변환 시, CRLF 사용 (1) #JNIX : 행 변환 시, LF만 사용 (2) 모든 설정 선택 후, 설치화면

# Git for Windows – 구성 (1)

|   | Git Init Here              |   |
|---|----------------------------|---|
|   | Git Gui                    |   |
|   | Git Bash                   |   |
|   | N드라이브 탐색기                  | ۲ |
|   | 공유 대상(H)                   | × |
| N | Git Clone                  |   |
| ď | Git Create repository here |   |
| 2 | TortoiseGit                | × |

☆Git Init Here : 해당 폴더를 Git Repository로 생성
☆Git Gui : Git을 GUI 형태로 이용 (아이콘 위주)
☆Git Bash : Git을 CLI 형태로 이용 (명령어 위주)

# Git for Windows – 구성 (2)

|   | Git Init Here              |   |
|---|----------------------------|---|
|   | Git Gui                    |   |
|   | Git Bash                   |   |
|   | N드라이브 탐색기                  | ł |
|   | 공유 대상(H)                   | ł |
| ß | Git Clone                  |   |
| ď | Git Create repository here |   |
| æ | TortoiseGit                | Þ |

\* Git Repository 생성

1) Git Repository 로 만들고자 하는 폴더에 접근

2) 마우스 우 클릭 후, Git Init Here 이용

3) Git Init Here은 해당 폴더를 Git Repository로 생성

| 이름     | 수정한 날짜        | 유형     | 크기  |
|--------|---------------|--------|-----|
| 鷆 .git | 2014-03-13 오후 | 파일 폴더  |     |
| text1  | 2014-03-13 오우 | 텍스트 문서 | TKR |
| text2  | 2014-03-13 오후 | 텍스트 문서 | 1KB |

해당 폴더가 Git Repository가 되어 숨겨진 폴더 '.git'폴더가 생성

# Git for Windows – 구성 (3)

| R | TortoiseGit            |   |
|---|------------------------|---|
| R | Git Commit -> "master" |   |
| 8 | Git Sync               |   |
|   | 공유 대상(H)               | , |
|   | N드라이브 탐색기              | • |
|   | Git Bash               |   |
|   | Git Branch             | • |
|   | Git Gui                |   |
|   | Git Commit Tool        |   |
|   | Git Add all files now  |   |

Git Add all files now

모든 새롭게 변경된 사항들을 스테이지에 등록

♂Git Commit Tool
 커밋을 할 수 있는 Tool을 활성화 시킴
 이때, Tool은 Git Gui 버튼을 눌렀을 때와 같음

| 🚯 Git Gui (test) C:/Users/lim/De                 | 🚸 Git Gui (test) C:/Users/lim/De      |
|--------------------------------------------------|---------------------------------------|
| Repository Edit Commit To                        | Repository Edit Commit To             |
| Current Branch, master                           | Current Branch: master                |
| Unstaged Changes                                 | Unstaged Changes                      |
| text1.txt text2.txt                              |                                       |
| ▼<br>4                                           | *                                     |
| Staged Changes (Will Commit)                     | Staged Changes (Will Commit)          |
|                                                  | text1.txt<br>text2.txt                |
| <ul> <li>✓</li> <li>✓</li> <li>Ready.</li> </ul> | <ul> <li>✓</li> <li>Ready.</li> </ul> |
| 변경된 사항이<br>스테이지 등록 되기<br>전                       | 변경된 사항이<br>스테이지 등록 된<br>후             |

# Git for Windows – 구성 (4)

| 🚸 Git Gui (test) C:/Users/lim/De | esktop/test                                                                                                    |                                                                                                    |
|----------------------------------|----------------------------------------------------------------------------------------------------|----------------------------------------------------------------------------------------------------|
| Repository Edit Commit T         | ools Help                                                                                                    |                                                                                                    |
| Current Branch: master           |                                                                                                    |                                                                                                    |
| Unstaged Changes                 | Staged for commit                                                                                                    | File: text2.txt                                                                                                    |
| Staged Changes (Will Commit      | new file mode 100644<br>@@ -0,0 +1,13 @@<br>+Lim Ji Min<br>+<br>+러시아는 수동형 스텔<br>+무 번째는 기존 레이더<br>+<br>+우리나라도 2020년대<br>+<br>+일본도 스텔스기 탐지<br>+<br>+B-2 스텔스 폭격기, F<br>+ | 파일내용을 확인 (미리보기<br>)이능)<br>스기 탐지 레이더를 실전배치하는 단계에 접어들었다. 러시아는 앞으로<br>더보다 파장이 긴 저주파(VHF/UHF) 레이더를 활용하는 것이다. 이 레이더<br>중반까지 스텔스기 탐지 레이더를 개발해 도입할 계획이다. 공군은 지난<br>데이더 개발에 나섰다. 일본은 올들어 차량에 탑재해 일본 각지에서 수<br>~-22 스텔스 전투기 등이 한반도로 출동할 때마다 공포에 떠는 북한도 스 |
| text1.txt  text2.txt             | Rescan test 커드<br>Stage Changed<br>Sign Off<br>Commit<br>Push                                                                                                    | mmit Message:                                                                                                    |

## Git for Windows – 구성 (5)

Commit History 정보확인

| 🐢 gitk: test                                                                                                    |                                               | an and the second second second second second second second second second second second second second second se |       |
|----------------------------------------------------------------------------------------------------|-----------------------------------------------|----------------------------------------------------------------------------------------------------|-------|
| File Edit View Help                                                                                                    |                                               |                                                                                                    |       |
| ♥─masterItest 커밋용 첫번째 파일 - by Mr.임<br>● 변경사항에 대한                                                                                                    | Jimin Lim ≺jimin4026@naver.com≻               | 2014-03-13 19:10:54                                                                                             |       |
| 메세지                                                                                                    |                                               |                                                                                                    |       |
| SHA1 ID: 0c3ad239ca58470a9b775318d8624bb72a6b49c7 ← → Row                                                                                                    | 1 / 1                                         |                                                                                                    |       |
| Find V commit containing:                                                                                                    |                                               | <u></u>                                                                                                    | Exact |
| Search<br>Diff Old version New version Lines of context 3 🗘 🗍 Ignore                                                                                                    | Patch      Tree     Space change     Comments |                                                                                                    | A     |
| Author: Jimin Lim <jimin4026@naver.com> 2014-03-13 19:10:54<br/>Committer: Jimin Lim <jimin4026@naver.com> 2014-03-13 19:10:54<br/>Branch: <u>master</u><br/>Follows:<br/>Precedes:</jimin4026@naver.com></jimin4026@naver.com> | text1.bt<br>text2.bt                          | <b>→Commit</b> 된<br>파일목록                                                                                        |       |
| test 커밋용 첫번째 파일 - by Mr.임                                                                                                    |                                               |                                                                                                    |       |
| Signed-off-by: Jimin Lim <jimin4026@naver.com></jimin4026@naver.com>                                                                                                    |                                               |                                                                                                    |       |
| text1.txt<br>new file mode 100644<br>index 00000001f18b69<br>08 -0.0 +1.23 08                                                                                                    |                                               |                                                                                                    |       |
| +스텔스키까지 잡는다! "현대전의 눈, 레이더가 진화하고 있다"                                                                                                    |                                               |                                                                                                    |       |
| -<br>+[출처] 본 기사는 조선닷컴에서 작성된 기사 입니다                                                                                                    |                                               |                                                                                                    |       |
| -<br>+이산가족 상봉이 진행 중이던 지난 2월 21일 중부전선에 배치된 조기경보 러                                                                                                    | 베이더 슈퍼 그린                                     |                                                                                                    |       |
| +<br>+원산 호도반도에서 발사된 네 발의 발사체는 북동 방향으로 130~150㎞를 비                                                                                                    | 행한 뒤 함경도                                      |                                                                                                    |       |
| +<br>+북한은 그 뒤 2월 27일, 3월 3일에도 잇따라 스커드 계열의 미사일을 기습                                                                                                    | 적으로 발사했고                                      |                                                                                                    |       |
| +<br>+북한의 대포동 2호와 은하 3호 등 장거리 미사일·로켓의 발사를 우리가 신속                                                                                                    | 속하게 파악했던 🗕 🗕 🎹                                | ·일내용을 확인 (미리보기                                                                                                  |       |
| *<br>+각종 무기 체계의 발달에 맞춰 이들의 움직임을 잡아내는 레이더 기술도 창!                                                                                                    | 과 방패의 관계치 🛛                                   | 는)                                                                                                    |       |
| +<br>+스텔스는 기본적으로 상대방 레이더가 쏜 전파를 발신지로 반사되지 않도록<br>-                                                                                                    | 하는 기술이다.                                      | 0)                                                                                                    |       |
| ·<br>-사렌스키 타피 레이더느 이러 스텐스 기술이 비트용 차이 \트며 모기/를 차<br>◀                                                                                                    |                                               |                                                                                                    | -     |

### Workflow

### Branch strategy

#### Workflow – Branch strategy

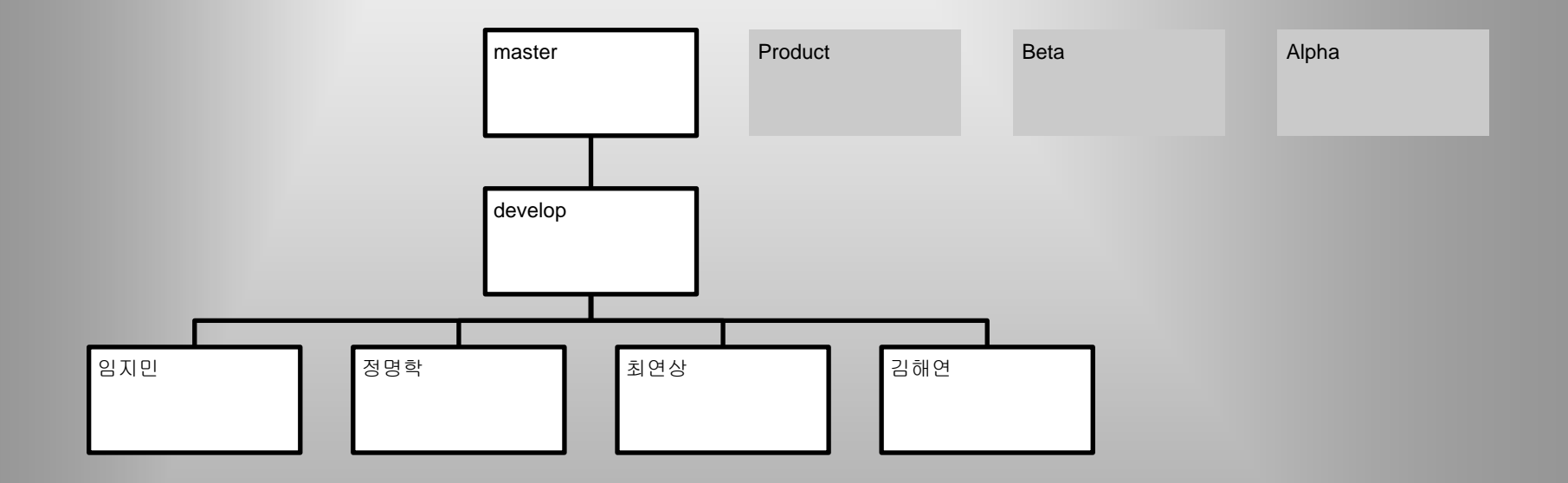

단계별 Branch 생성, Branch는 많이 있어도 지나침이 없다.

Develop Branch에서는 Alpha 레벨의 모든 브랜치를 종합하며 Develop Branch의 개발과 테스트가 완료되면, master Branch로 관리

#### Workflow - Init

작업 폴더 생성

>> git init

>> git remote add <별칭> <git저장소주소>

(git remote add origin <a href="https://github.com/Family-of-loves/TestLab.git">https://github.com/Family-of-loves/TestLab.git</a>)

OR

>> git clone <a href="https://github.com/Family-of-loves/TestLab.git">https://github.com/Family-of-loves/TestLab.git</a>

#### Workflow - Employee

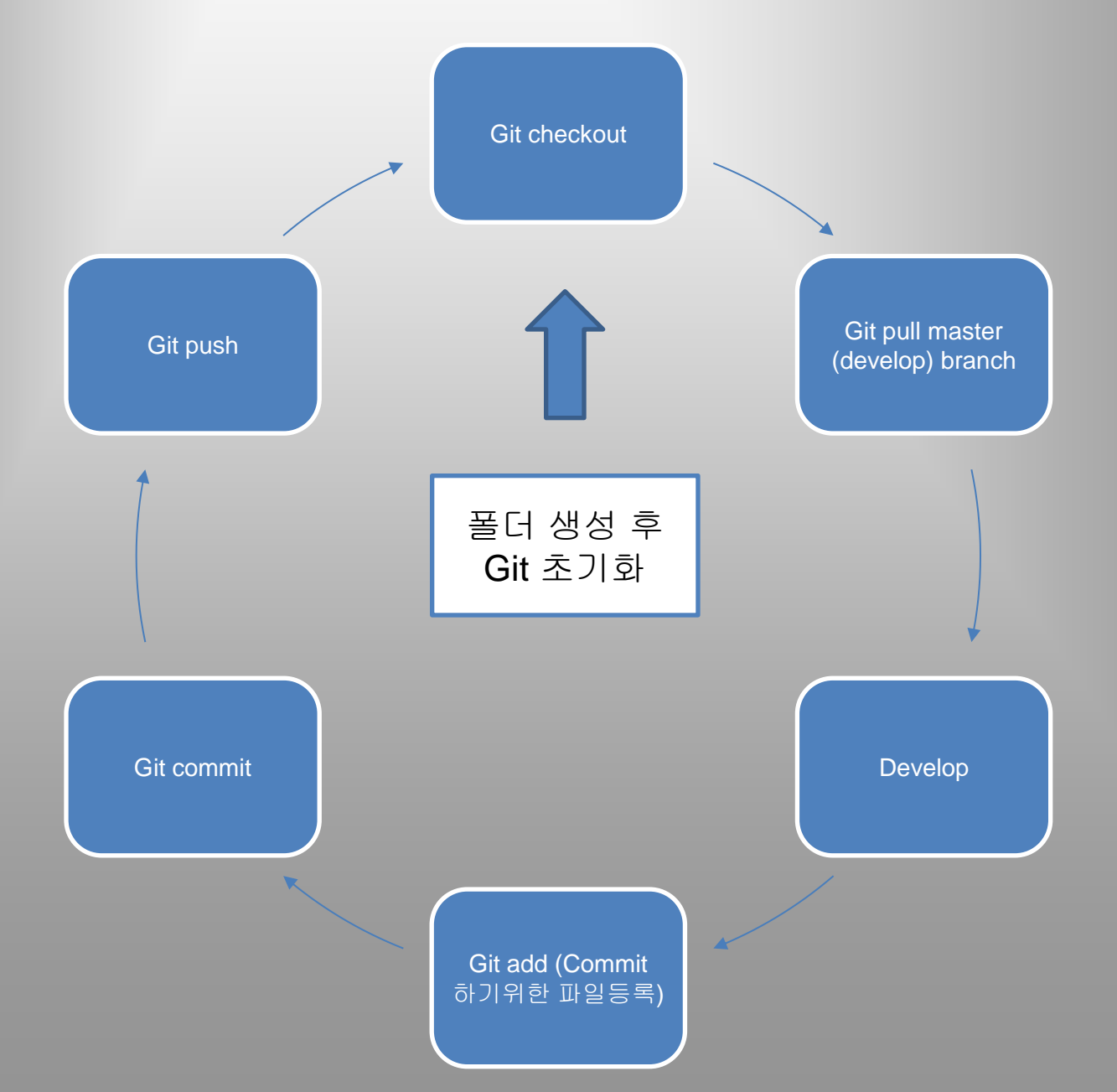

### Workflow - Employee

| ● ● ● ● ● ● ● ● ● ● ● ● ● ● ● ● ● ● ●                                              | NN N |
|------------------------------------------------------------------------------------|------|
| jeongmyeonghag-ui-MacBook-Air:TestLab JeongMyoungHak\$ git checkout hagi4u         |      |
| Switched to branch 'hagi4u'                                                        |      |
| Your branch is up-to-date with 'origin/hagi4u'.                                    |      |
| jeongmyeonghag-ui-MacBook-Air:TestLab JeongMyoungHak\$ git pull -u origin hagi4u   |      |
| From https://github.com/Family-of-loves/TestLab                                    |      |
| * branch hagi4u -> FETCH_HEAD                                                      |      |
| Already up-to-date.                                                                |      |
| jeongmyeonghag-ui-MacBook-Air:TestLab JeongMyoungHak\$ vi README.MD                |      |
| jeongmyeonghag-ui-MacBook-Air:TestLab JeongMyoungHak\$ git add .                   |      |
| jeongmyeonghag-ui-MacBook-Air:TestLab JeongMyoungHak\$ git commit -m "Commit MSG!" |      |
| -bash: !": event not found                                                         |      |
| Jeongmyeongnag-ul-MacBook-Alr:TestLab JeongMyoungHak\$ git commit -m "Commit MSG"  |      |
| [nag:40 Dibaaa8] Commit MSG                                                        |      |
| inter changed, i insertion(+), i deletion(-)                                       |      |
| Counting objects: 6 done                                                           |      |
| Writing objects: 100% (3/3) 285 bytes 1 0 bytes/s done                             |      |
| Total 3 (delta 0), reused 0 (delta 0)                                              |      |
| To https://aithub.com/Family-of-loves/TestLab.ait                                  |      |
| 3be2e8a., b1baad8 haai4u -> haai4u                                                 |      |
| Branch haai4u set up to track remote branch haai4u from origin.                    |      |
| jeongmyeonghag-ui-MacBook-Air:TestLab JeongMyoungHak\$                             |      |

#### Workflow - Manager

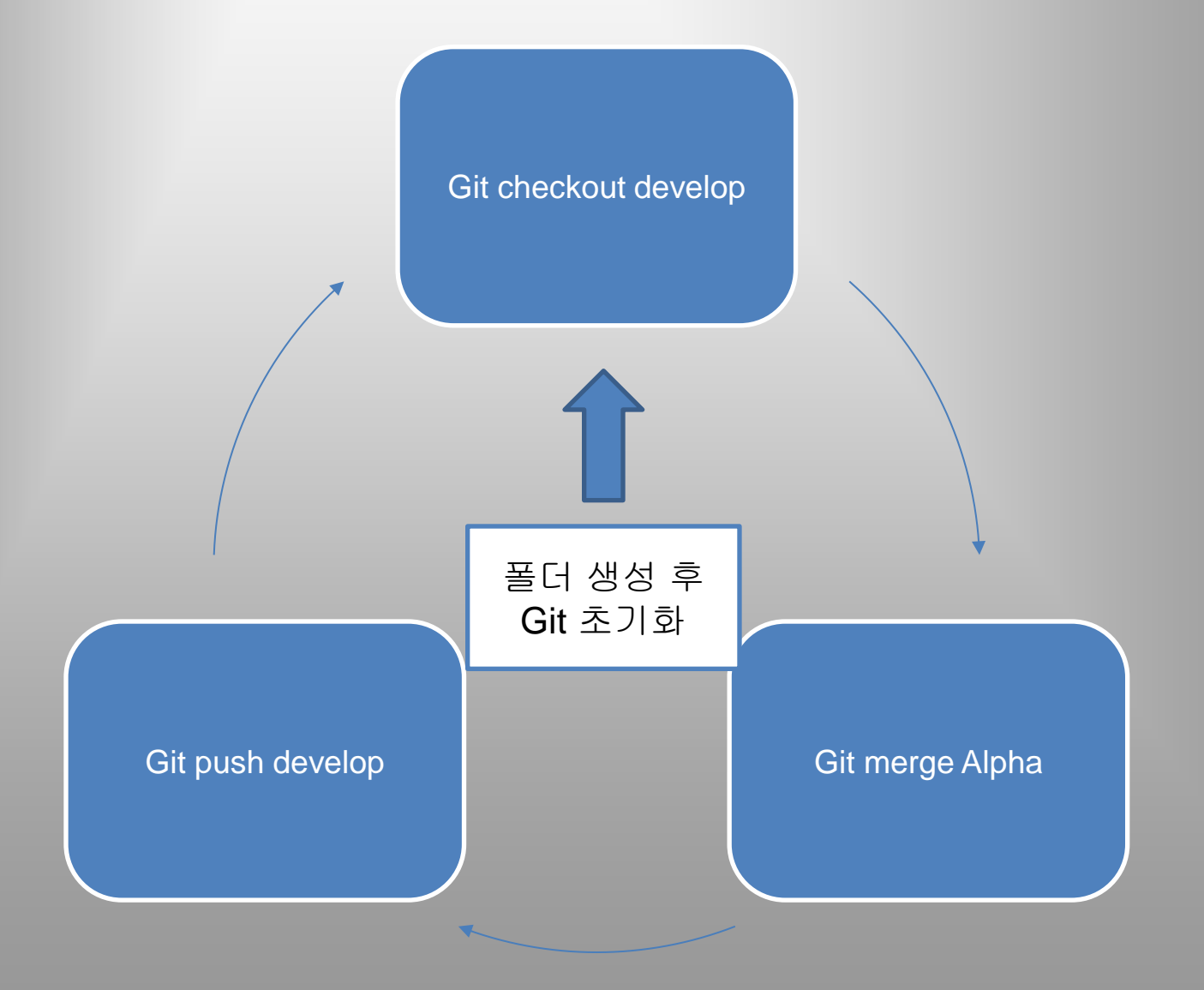

#### Workflow - Manager

| ● ● ● ● 1. bash                                                                 | R <sub>M</sub> |
|---------------------------------------------------------------------------------|----------------|
| jeongmyeonghag-ui-MacBook-Air:TestLab JeongMyoungHaks git checkout master       |                |
| Switched to branch 'master'                                                     |                |
| jeongmyeonghag-ui-MacBook-Air:TestLab JeongMyoungHak; git merge hagi4u          |                |
| Updating 3be2e8ab1baad8                                                         |                |
| Fast-forward                                                                    |                |
| README,MD   2 +-                                                                |                |
| 1 file changed, 1 insertion(+), 1 deletion(-)                                   |                |
| jeongmyeonghag-ui-MacBook-Air:TestLab JeongMyoungHak: git push -u origin master |                |
| Total 0 (delta 0), reused 0 (delta 0)                                           |                |
| To https://github.com/Family-of-loves/TestLab.git                               |                |
| <pre>* [new branch] master -&gt; master</pre>                                   |                |
| Branch master set up to track remote branch master from origin.                 |                |
| jeongmyeonghag-ui-MacBook-Air:TestLab JeongMyoungHak\$                          |                |

# 상황 별 Tips

#### 코딩이 산으로 갔을 때, 이전 Commit 상태로 되돌리기

#### 코딩이 산으로 갔을 때, 이전 Commit 상태로 되돌리기

코드를 작성하다가 실수로 잘못된 수정들을 많이 해서 문제가 생겼을 경우, 이것들을 지난 Commit 상태로 돌려놓고 다시 코드를 테스트해보고 싶은 경우들이 많이 있다.

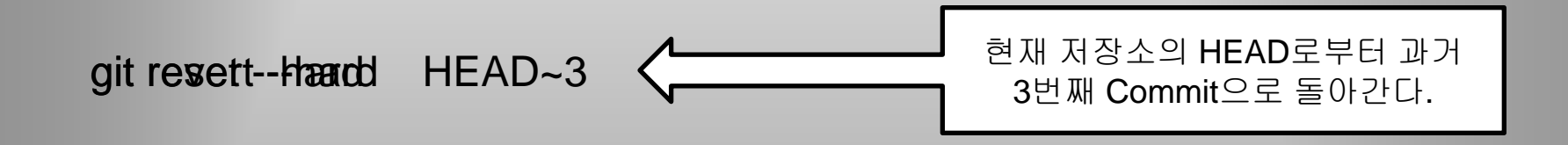

약 변경하려는 로컬저장소의 Commit이 이미 remote 저장소에 push가 된 상태라면?

#### 현재 작업중인 내용을 저장소 상태를 저장해두고 이전 Commit 상태로 돌리기

#### 현재 작업중인 내용을 저장소 상태를 저장해두고 이전 Commit 상태로 돌리기

코드를 작성하다 보면 새로 작성했거나 수정한 코드에 뭔가 문제가 생겨서 부분적으로 동작이 하지 않는 경우가 생긴다. 이때 어떤 부분이 문제가 되는지 확인하거나, 기존코드에서도 동일한 문제가 생기는지 확인하려면 저장소 상태를 이전 Commit상태로 checkout 하게된다. 이때 새로 작성한 부분들 또한 잃어버리지 않고 안전하게 보관해 두려면 어떻게 현재 상태 저장 git stash pop 전장된 가장 최근 상태를 불러오고, 해당 stash 삭제 git stash apply Stash적용 후에도 해당 stash를 보관 하고 싶을 때 사용 git stash clear Stash된 내용들을 모두 삭제

'stash'란 '안전한 곳에 넣어두다'라는 뜻을 가졌다. 이 말 뜻 그대로 stash 명령은 현재 변경 상태를 잠시 안전하게 보관해 두었다가 나중에 필요할때 꺼내서 사용할 수 있게 해주는 기능을 의미한다.

### Problem

#### Conflict 원격 저장소와 로컬 저장소의 commit 정보가 다른 경우 생기는 문제

#### **Problem - Conflict**

원격 저장소에 push 할 경우 발생할 수 있는 conflict (rejected)

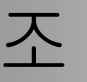

#### 2 사람이 하나의 파일을 동시에 수정 중이며 한 사람이 Push 하고

#### 다른 사람이 동일한 파일을 수정한 후 push 를 하게 되면

Please make sure you have the correct access rights and the repository exists. jeongmyeonghag-ui-MacBook-Air:TestLab JeongMyoungHak\$ jeongmyeonghag-ui-MacBook-Air:TestLab JeongMyoungHak\$ git push -u origi hagi4u fatal: 'origi' does not appear to be a git repository fatal: Could not read from remote repository.

Please make sure you have the correct access rights

jeongmyeonghag-ui-MacBook-Air:TestLab JeongMyoungHak\$ git push -u origin hagi4u To https://github.com/Family-of-loves/TestLab.git

! [rejected] hagi4u -> hagi4u (fetch first) error: failed to push some refs to 'https://github.com/Family-of-loves/TestLab.git' hint: Updates were rejected because the remote contains work that you do hint: not have locally. This is usually caused by another repository pushing hint: to the same ref. You may want to first integrate the remote changes hint: (e.g., 'git pull ...') before pushing again. hint: See the 'Note about fast-forwards' in 'git push --help' for details.

jeongmyeonghag-ui-MacBook-Air:TestLab JeongMyoungHak\$

### Solution

#### **Problem - Solution**

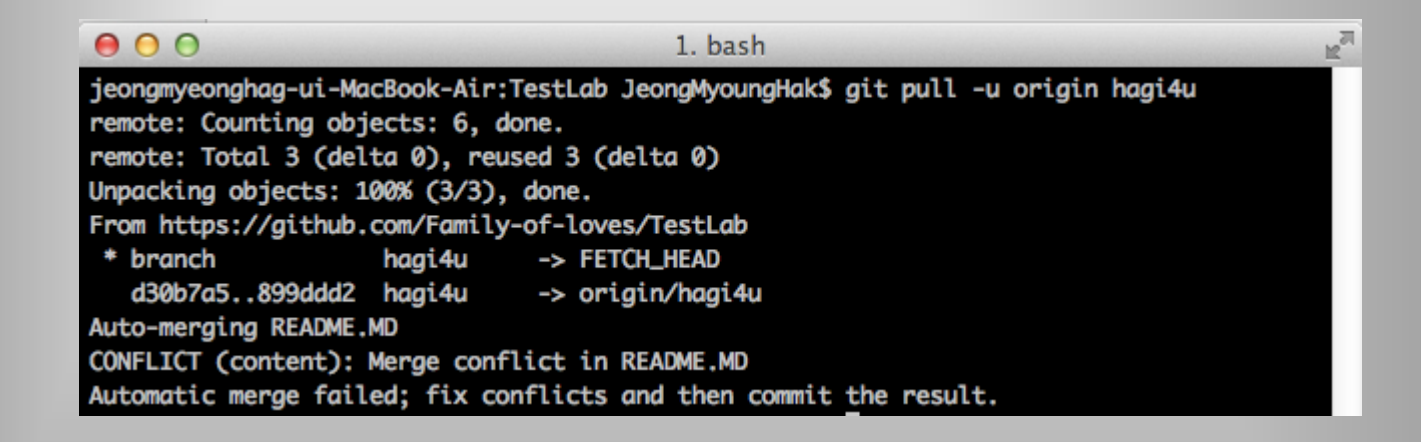

#### Github 에 Commit 된 내용을 로컬 저장소과 일치 시켜야함.

#### **Problem - Solution**

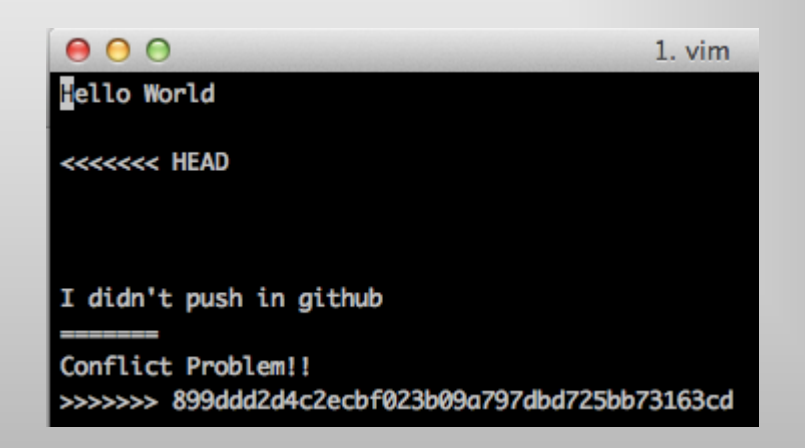

#### 충돌나는 부분

#### 편집

#### <<<<<<

\_\_\_\_\_

Push에 실패한 파일의 내용

Commit이 되어있던 파일의 내용 >>>>>> Commit 시 생성 되었던 해시코드

여러군대라면 각각 위 형식처럼 표시됨

#### **Problem - Solution**

| 😣 🔿 🤁 1. bash                                                                         | M. |
|---------------------------------------------------------------------------------------|----|
| Automatic merge failed; fix conflicts and then commit the result.                     |    |
| jeongmyeonghag-ui-MacBook-Air:TestLab JeongMyoungHak\$ vi README.MD                   |    |
| jeongmyeonghag-ui-MacBook-Air:TestLab JeongMyoungHak\$ git add .                      |    |
| jeongmyeonghag-ui-MacBook-Air:TestLab JeongMyoungHak\$ git commit -m "Conflict fixed" |    |
| [hagi4u 3be2e8a] Conflict fixed                                                       |    |
| jeongmyeonghag-ui-MacBook-Air:TestLab JeongMyoungHak\$ git push -u origin hagi4u      |    |
| Counting objects: 9, done.                                                            |    |
| Delta compression using up to 4 threads.                                              |    |
| Compressing objects: 100% (2/2), done.                                                |    |
| Writing objects: 100% (4/4), 477 bytes   0 bytes/s, done.                             |    |
| Total 4 (delta 0), reused 0 (delta 0)                                                 |    |
| To https://github.com/Family-of-loves/TestLab.git                                     |    |
| 899ddd23be2e8a hagi4u -> hagi4u                                                       |    |
| Branch hagi4u set up to track remote branch hagi4u from origin.                       |    |
| jeongmyeonghag-ui-MacBook-Air:TestLab JeongMyoungHak\$                                |    |
|                                                                                       |    |

#### 편집 후 commit 과 push 작업을

진행

### 항상 작업 전 pull 작업을 하세요.

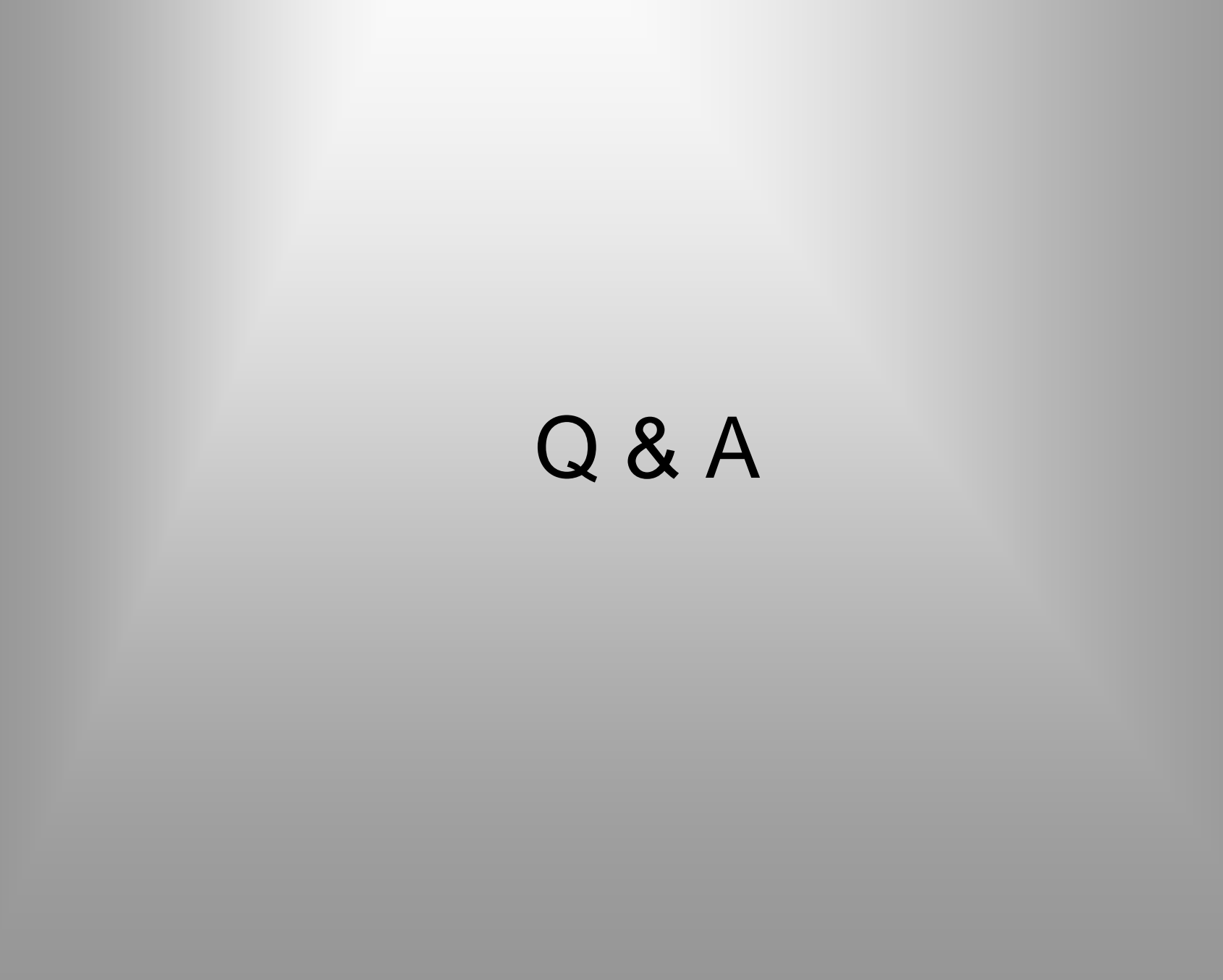

감사합니다.